# **korenix** JetBox 5630 Linux User Manual

www.korenix.com

### **Copyright Notice**

Copyright© 2013 Korenix Technology Co., Ltd. All rights reserved. Reproduction without permission is prohibited.

Information provided in this manual is intended to be accurate and reliable. However, the original manufacturer assumes no responsibility for its use, or for any infringements upon the rights of third parties that may result from its use.

The material in this document is for product information only and is subject to change without notice. While reasonable efforts have been made in the preparation of this document to assure its accuracy, Korenix assumes no liabilities resulting from errors or omissions in this document, or from the use of the information contained herein.

Korenix reserves the right to make changes in the product design without notice to its users.

### Acknowledgments

Korenix is a registered trademark of Korenix Technology Co., Ltd. All other trademarks or registered marks in the manual belong to their respective manufacturers.

### **Table of Content**

|                 | Сору  | oyright Notice                                                  | 2  |  |  |
|-----------------|-------|-----------------------------------------------------------------|----|--|--|
| Acknowledgments |       |                                                                 |    |  |  |
|                 | Tabl  | le of Content                                                   | 3  |  |  |
| Chapter 3       | 1     | Overview                                                        | 6  |  |  |
| Chapter 2       | 2     | Getting Start                                                   | 7  |  |  |
| 2-1             |       | System login                                                    | 7  |  |  |
|                 | 2-1-  | -1 Serial Console                                               | 7  |  |  |
|                 | 2-1-2 | -2 Telnet Console                                               | 8  |  |  |
|                 | 2-1-3 | -3 SSH Console                                                  | 9  |  |  |
| 2-2             |       | Configure Ethernet Interface                                    |    |  |  |
|                 | 2-2-2 | -1 Modifying Network Settings with the Serial Console           | 10 |  |  |
|                 | 2-2-2 | -2 Static and Dynamic IP address                                | 12 |  |  |
|                 | 2-2-3 | -3 Modifying Network Settings over the Network                  | 12 |  |  |
| 2-3             |       | Test Program Developing – Hello.c                               | 13 |  |  |
|                 | 2-3-3 | -1 Installing the SDK (Linux)                                   | 14 |  |  |
|                 | 2-3-2 | -2 Compiling Hello.c                                            | 15 |  |  |
|                 | 2-3-3 | -3 Uploading "helloworld" to JetBox5630 and Running the Program | 15 |  |  |
| Chapter 3       | 3     | System Feature                                                  | 17 |  |  |
| 3-1             |       | System Version                                                  | 17 |  |  |
| 3-2             |       | Enable/Disable Daemons                                          | 17 |  |  |
| 3-3             |       | Setting System Time                                             | 19 |  |  |
| 3-4             |       | Adjust System Time                                              | 19 |  |  |
|                 | 3-4-2 | -1 NTP Client                                                   | 20 |  |  |
| 3-5             |       | Cron Daemon (Schedule jobs)                                     | 20 |  |  |
| 3-6             |       | Connect Peripherals                                             | 21 |  |  |
| Chapter 4       | 4     | Network Feature                                                 | 23 |  |  |
| 4-1             |       | Telnet                                                          | 23 |  |  |
| 4-2             |       | SSHD                                                            | 24 |  |  |
| 4-3             |       | FTP                                                             | 25 |  |  |
| 4-4             |       | DNS                                                             | 25 |  |  |
| 4-5             |       | IPTABLES                                                        | 26 |  |  |
| 4-6             |       | NAT                                                             |    |  |  |
| 4-7             |       | Dail-up Service                                                 | 29 |  |  |
| 4-8             |       | РРРоЕ                                                           | 29 |  |  |
| 4-9             |       | NFS                                                             |    |  |  |
| 4-10            | )     | Samba                                                           | 31 |  |  |
| 4-11            | L     | SNMP                                                            |    |  |  |

| 4-13       IPSec                                                                                                    |           |
|----------------------------------------------------------------------------------------------------|-----------|
| 4-14       PPTP Client                                                                                                    | 4-13      |
| 4-15       PPTP Server                                                                                                    | 4-14      |
| 4-16       L2TP Server                                                                                                    | 4-15      |
| 4-17       L2TP Client       40         4-18       L2TPv3       41         4-19       Routing Zebra Daemon       43         4-20       Ser2net       45         4-21       WiFi Configuration       46         4-21-2       Configure with iwpriv       47         4-21-2       Configure with iwpriv       47         4-21-3       Configure with wpa_supplicant       48         4-22       wvdial       49         Chapter 5       Korenix Feature       51         5-1       Ethtool       51         5-2       Rate Limit Control       53         5-3       SFP and Copper Combo       54         5-4       Vconfig       55         5-5       LED Set       56         5-6       Serial Control       56         5-7       Multiple Super Ring       57         5-7-1       Setting from console       58         5-7-2       Example       60         Chapter 6       Programmer's Guide       63 | 4-16      |
| 4-18       L2TPv3       41         4-19       Routing Zebra Daemon       43         4-20       Ser2net       45         4-21       WiFi Configuration       46         4-21-1       Introduction       46         4-21-2       Configure with iwpriv       47         4-21-3       Configure with wpa_supplicant       48         4-22       wvdial       49         Chapter 5       Korenix Feature       51         5-1       Ethtool       51         5-2       Rate Limit Control       53         5-3       SFP and Copper Combo       54         5-4       Vconfig       55         5-5       LED Set       56         5-6       Serial Control       56         5-7       Multiple Super Ring       57         5-7-1       Setting from console       58         5-7-2       Example       60         Chapter 6       Programmer's Guide       63                                                  | 4-17      |
| 4-19       Routing Zebra Daemon                                                                                                    | 4-18      |
| 4-20       Ser2net                                                                                                    | 4-19      |
| 4-21       WiFi Configuration       46         4-21-1       Introduction       46         4-21-2       Configure with iwpriv       47         4-21-3       Configure with wpa_supplicant       48         4-22       wvdial       49         Chapter 5       Korenix Feature       51         5-1       Ethtool       51         5-2       Rate Limit Control       53         5-3       SFP and Copper Combo       54         5-4       Vconfig       55         5-5       LED Set       56         5-6       Serial Control       56         5-7       Multiple Super Ring       57         5-7-1       Setting from console       58         5-7-2       Example       60         Chapter 6       Programmer's Guide       63                                                                                                    | 4-20      |
| 4-21-1       Introduction       46         4-21-2       Configure with iwpriv       47         4-21-3       Configure with wpa_supplicant       48         4-22       wvdial       49         Chapter 5       Korenix Feature       51         5-1       Ethtool       51         5-2       Rate Limit Control       53         5-3       SFP and Copper Combo       54         5-4       Vconfig       55         5-5       LED Set       56         5-6       Serial Control       56         5-7       Multiple Super Ring       57         5-7-1       Setting from console       58         5-7-2       Example       60         Chapter 6       Programmer's Guide       63                                                                                                    | 4-21      |
| 4-21-2       Configure with iwpriv                                                                                                    | 4-21      |
| 4-21-3       Configure with wpa_supplicant       48         4-22       wvdial       49         Chapter 5       Korenix Feature       51         5-1       Ethtool       51         5-2       Rate Limit Control       53         5-3       SFP and Copper Combo       54         5-4       Vconfig       55         5-5       LED Set       56         5-6       Serial Control       56         5-7       Multiple Super Ring       57         5-7-1       Setting from console       58         5-7-2       Example       60         Chapter 6       Programmer's Guide       63                                                                                                    | 4-21      |
| 4-22       wvdial       49         Chapter 5       Korenix Feature       51         5-1       Ethtool       51         5-2       Rate Limit Control       53         5-3       SFP and Copper Combo       54         5-4       Vconfig       55         5-5       LED Set       56         5-6       Serial Control       56         5-7       Multiple Super Ring       57         5-7-1       Setting from console       58         5-7-2       Example       60         Chapter 6       Programmer's Guide       63                                                                                                    | 4-21      |
| Chapter 5       Korenix Feature       51         5-1       Ethtool       51         5-2       Rate Limit Control       53         5-3       SFP and Copper Combo       54         5-4       Vconfig       55         5-5       LED Set       56         5-6       Serial Control       56         5-7       Multiple Super Ring       57         5-7-1       Setting from console       58         5-7-2       Example       60         Chapter 6       Programmer's Guide       63                                                                                                    | 4-22      |
| 5-1       Ethtool                                                                                                    | Chapter 5 |
| 5-2       Rate Limit Control       53         5-3       SFP and Copper Combo       54         5-4       Vconfig       55         5-5       LED Set       56         5-6       Serial Control       56         5-7       Multiple Super Ring       57         5-7.1       Setting from console       58         5-7.2       Example       60         Chapter 6       Programmer's Guide       63                                                                                                    | 5-1       |
| 5-3       SFP and Copper Combo       .54         5-4       Vconfig       .55         5-5       LED Set       .56         5-6       Serial Control       .56         5-7       Multiple Super Ring       .57         5-7-1       Setting from console       .58         5-7-2       Example       .60         Chapter 6       Programmer's Guide       .63                                                                                                    | 5-2       |
| 5-4       Vconfig       .55         5-5       LED Set       .56         5-6       Serial Control       .56         5-7       Multiple Super Ring       .57         5-7-1       Setting from console       .58         5-7-2       Example       .60         Chapter 6       Programmer's Guide       .63                                                                                                    | 5-3       |
| 5-5       LED Set       .56         5-6       Serial Control       .56         5-7       Multiple Super Ring       .57         5-7-1       Setting from console       .58         5-7-2       Example       .60         Chapter 6       Programmer's Guide       .63                                                                                                    | 5-4       |
| 5-6Serial Control                                                                                                    | 5-5       |
| 5-7Multiple Super Ring575-7-1Setting from console585-7-2Example60Chapter 6Programmer's Guide63                                                                                                    | 5-6       |
| 5-7-1Setting from console585-7-2Example60Chapter 6Programmer's Guide63                                                                                                    | 5-7       |
| 5-7-2Example                                                                                                    | 5-7-3     |
| Chapter 6 Programmer's Guide                                                                                                    | 5-7-2     |
|                                                                                                    | Chapter 6 |
| 6-1 Toolchain Introduction63                                                                                                    | 6-1       |
| 6-1-1 Compiling Applications and Libraries64                                                                                                    | 6-1-      |
| 6-1-2 Tools Available in the Host Environment                                                                                                    | 6-1-3     |
| 6-2 Device API65                                                                                                    | 6-2       |
| 6-3 RTC                                                                                                    | 6-3       |
| 6-4 Watch Dog Timer66                                                                                                    | 6-4       |
| 6-5 GPIO67                                                                                                    | 6-5       |
| Chapter 7 Appendix                                                                                                    | Chapter 7 |
| 7-1 Firmware Upgrade69                                                                                                    | 7-1       |
| 7-2 USB Driver for GSM modems                                                                                                    | 7-2       |
| 7-3 Software Specification                                                                                                    | 7-3       |
| 7-4Busybox command                                                                                                    | 7-4       |
| 7-5 Ser2net Manual75                                                                                                    | 7-5       |

| 7-6 | Customer Service7 | '9 |
|-----|-------------------|----|
|     |                   |    |

# **Chapter 1** Overview

One of the advantages of adopting Korenix JetBox series industrial computers is ready-to-use. All these years, Korenix is devoted to enhance usability and functions of embedded computers in industrial domain. Korenix operating system provides device drivers, protocol stacks, system utilities, supporting services and daemons to make system integration simple. Besides, Korenix also provides application development toolkits for users to build their own applications easily.

The stylish compact JetBox 5630Gf-w series are industrial layer 3 VPN routers with Linux computing capability. It is a gateway to connect different network groups such as Ethernet and serial control in a complex networking architecture and manage peripherals at the front-end site. With Gigabit Ethernet, fiber connection and ability of network redundancy, JetBox 5630Gf-w series can be applied in crossroads or highway for flow control and traffic monitoring of remote transportation control. Besides, JetBox 5630Gf-w series are designed with features of compact, reliable and robust to adopt in various industrial vertical markets with hazardous environment such as transportation, surveillance and environmental monitoring.

#### **Applied Models**

JetBox 5630 series

Note: SW features might be different according to different products.

# **Chapter 2** Getting Start

# 2-1 System login

Users can enter the JetBox Linux environment via the user name: root and no password is required.

login : root password : (none)

### 2-1-1 Serial Console

The serial console port gives users a convenient way of connecting to JetBox console utility. This method is particularly useful when using JetBox for the first time. The signal is transmitted over a direct serial connection, so you do not need to know either of JetBox's IP address in order to connect to the serial console utility.

| Baud rate    | 115200bps |
|--------------|-----------|
| Parity       | None      |
| Data bits    | 8         |
| Stop bits    | 1         |
| Flow Control | None      |

Use the serial console port settings shown below.

Serial console port setting

Once the connection is established, the following windows will open.

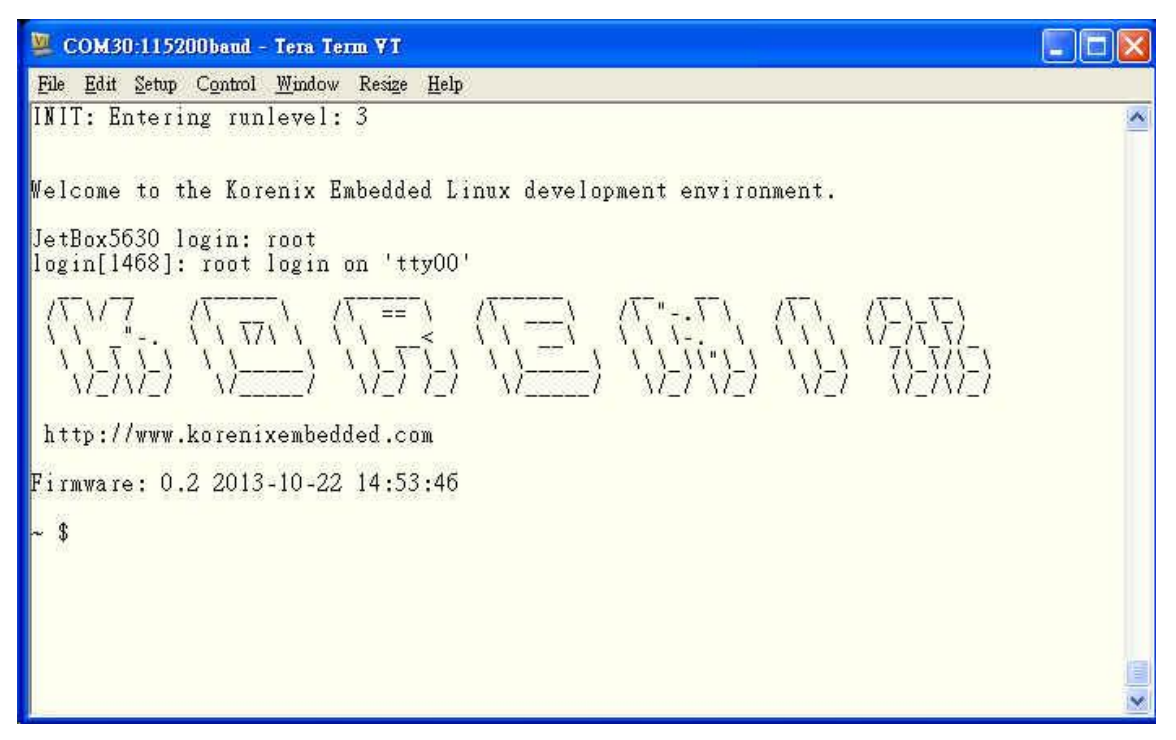

Serial console screen

To log in, type the Login name and password as requested. The default values as following.

Login: root

Password: none

### 2-1-2 Telnet Console

If you know IP addresses and netmasks, then you can use Telnet to connect to JetBox. The default IP address and Netmask for each port is given below:

|     | Default IP address | Netmask       |
|-----|--------------------|---------------|
| LAN | 192.168.10.1       | 255.255.255.0 |
| WAN | DHCP               |               |

Default IP address and Netmask

Use a cross-over Ethernet Cable to connect directly from your PC to JetBox 8100. You should first modify your PC's IP address and netmask so that your PC is on the same subnet as JetBox.

To connect to a hub or switch connected to your local LAN, use a straight-through Ethernet cable. The default IP address and Netmask are shown above. To login, type the Login name and password as requested. The default values as following:

#### Login: root

Password: none

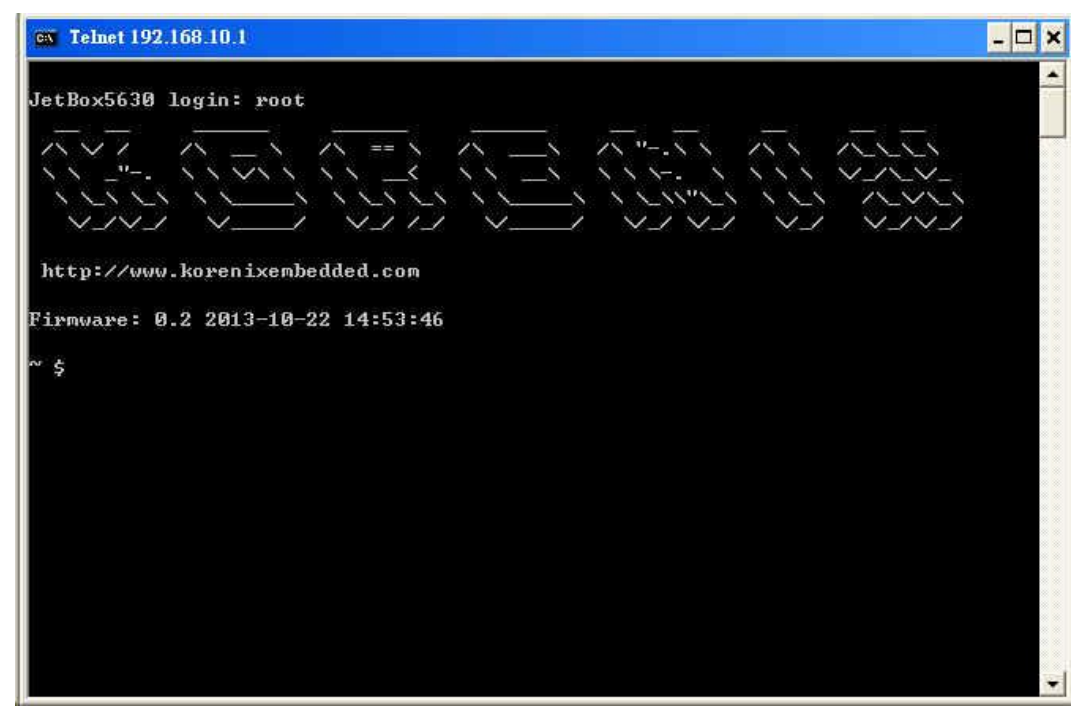

Telnet console screen

You can proceed with the configuration of JetBox's network settings when you reach the bash command shell. Configuration instructions are given in the next section.

### 2-1-3 SSH Console

We also supports an SSH Console to offer users with better security options.

Click on the link <u>putty</u> to download PuTTy(freeware) and set up an SSH console for JetBox in a Windows environment. The following figure shows an example of the configuration that is required.

| 🞇 PuTTY Configuration                                                                                                    | ×                                                                                                    |
|----------------------------------------------------------------------------------------------------|----------------------------------------------------------------------------------------------------|
| Category:                                                                                                    |                                                                                                    |
| Lategory:<br>Session<br>Logging<br>Terminal<br>Keyboard<br>Bell<br>Features<br>Window<br>Appearance<br>Behaviour<br>Translation<br>Selection<br>Colours | Basic options for your PuTTY session         Specify the destination you want to connect to         Host Name (or IP address)       Port         [192.168.10.1]       [22]         Connection type:       O Ielnet O Rlogin ● SSH O Serial         Load, save or delete a stored session       Saved Sessions         Default Settings       Load |
| E Connection<br>Data<br>Proxy<br>Telnet<br>Rlogin<br>E SSH<br>Serial<br>About                                                                           | Close window on exit:       O Always       O Never       Only on clean exit                                                                                                    |

Windows PuTTy setting

# 2-2 Configure Ethernet Interface

JetBox's network setting can be modified with the serial console, or over the network.

### **2-2-1** Modifying Network Settings with the Serial Console

In this section, we use the serial console to modify JetBox's network settings

#### • Change Network Configuration

Follow the instructions given in a previous section to access JetBox's Console Utility via the serial Console port, and then type 'vi /etc/network/interfaces' to edit network configuration file with vi editor.

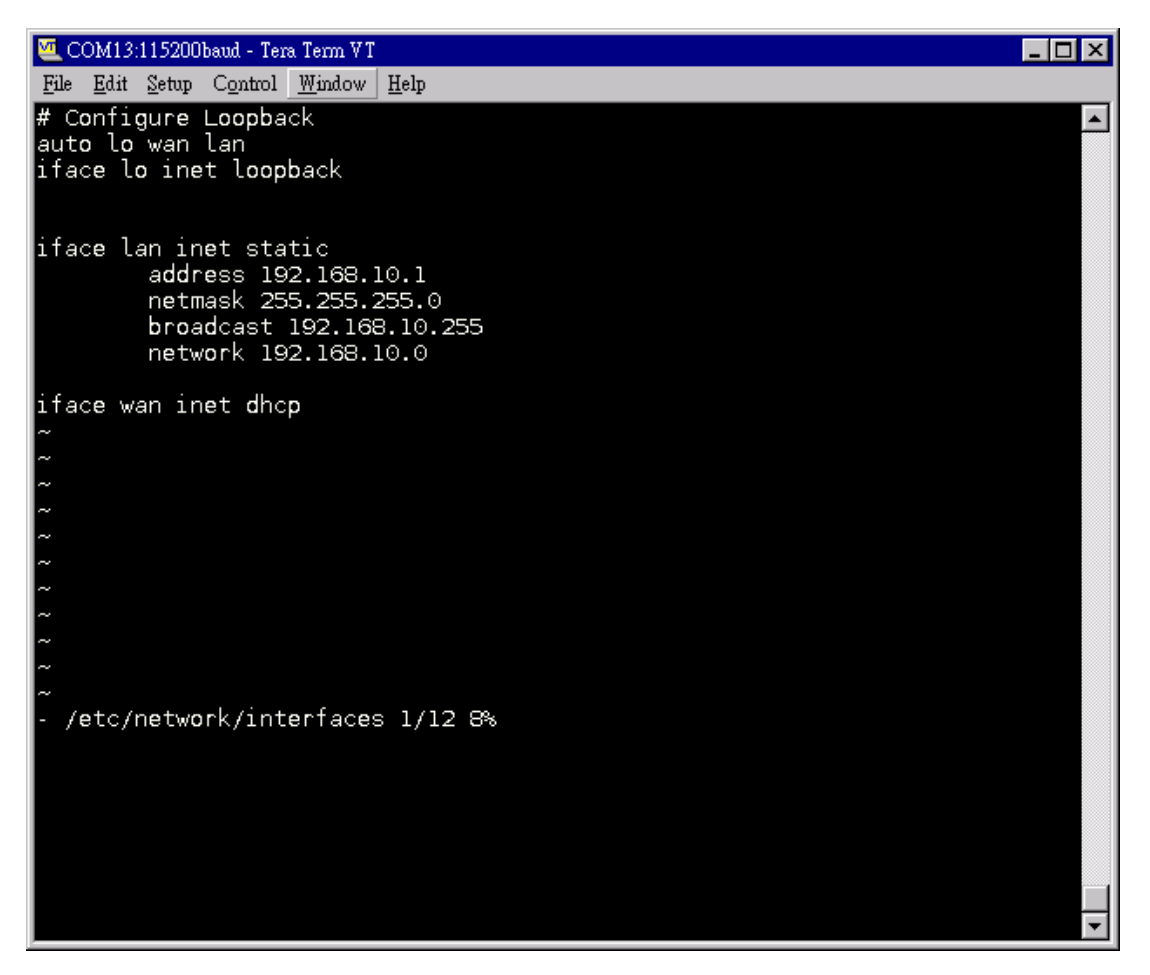

Edit Network configuration file

• Static and Dynamic IP address

#### Static IP address:

As shown in below, 4 fields must be modified: **address**, **netmask**, **broadcast** and **network**. The default IP addresses are 192.168.10.1.

```
iface lan inet static
    address 192.168.10.1
    netmask 255.255.255.0
    broadcast 192.168.10.255
    network 192.168.10.0
```

#### **Dynamic IP addresses:**

By default, the Jetbox is configured for "static" IP addresses on LAN port and dhcp on WAN interface. To configure LAN port to request an IP address dynamically, remove the original settings and add the following line.

| iface lan inet <b>dhcp</b>   |                              |
|------------------------------|------------------------------|
| Default setting for LAN port | Default setting for WAN port |
| iface lan inet static        | iface wan inet dhcp          |
| address 192.168.10.1         |                              |
| netmask 255.255.255.0        |                              |
| broadcast 192.168.10.255     |                              |
| network 192.168.10.0         |                              |

#### **Default Gateway:**

When static IP Address setting is used, add a default gateway is to set another keyword "gateway". For example:

### 2-2-2 Static and Dynamic IP address

After the /etc/network/interfaces file have been modified, issue the following command to apply the network settings immediately:

/etc/init.d/network restart

### 2-2-3 Modifying Network Settings over the Network

Same the previous section, IP settings can be modified over the network, too. There is another way to change the IP address without modifying the file /etc/network/interfaces, but the new settings will not be saved to the flash disk.

For example, type the command **#ifconfig lan 192.168.10.2** to change the IP address of LAN interface to 192.168.10.2.

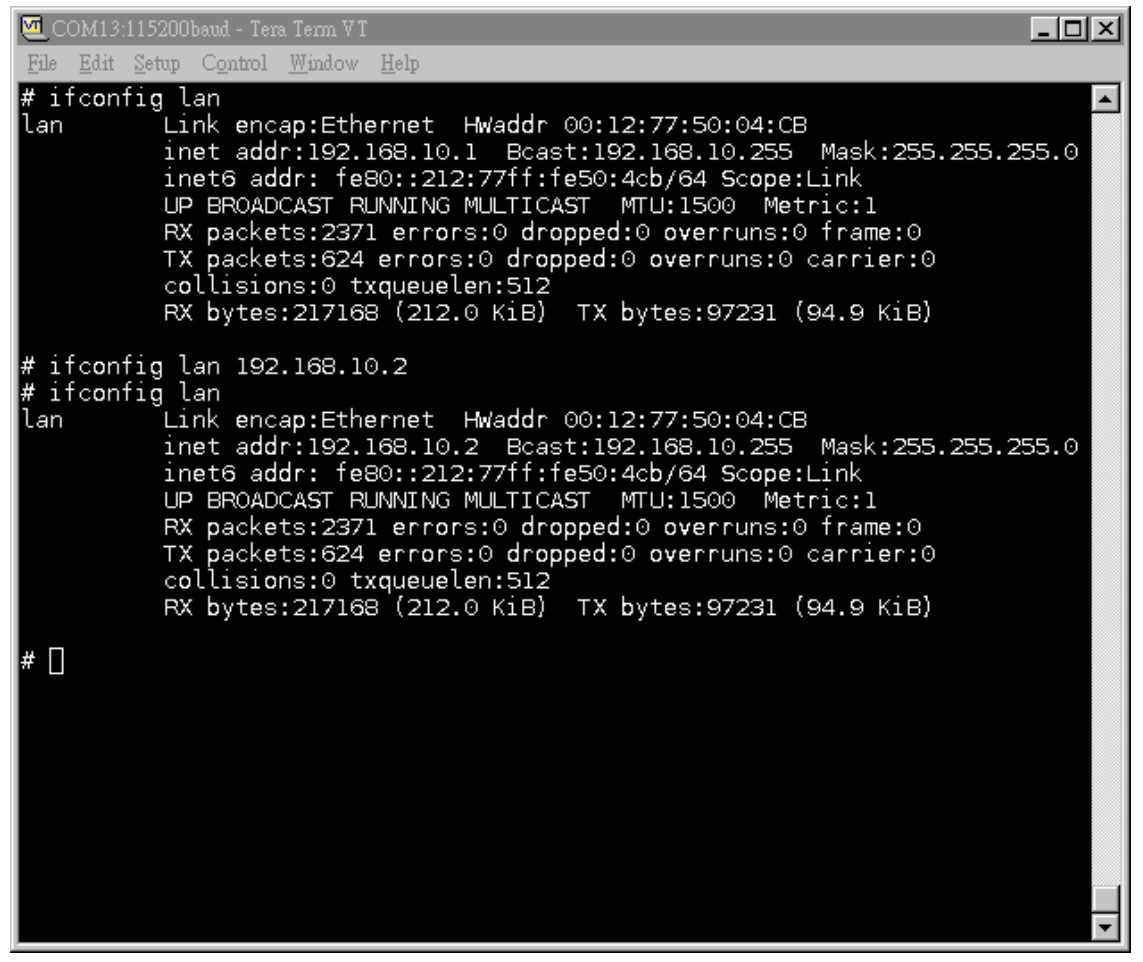

Network Setting over the Network

# 2-3 Test Program Developing – Hello.c

In this section, we use the standard "Hello" programming example to illustrate how to develop a program for the JetBox5630. In general, program development involves the following seven steps.

#### Step 1:

Connect the JetBox5630 to a Linux PC.

#### Step 2:

Install SDK on the Linux PC.

#### Step 3:

Set the cross compiler and PATH environment variables.

#### Step 4:

Code and compile the program.

### Step 5:

Download the program to the JetBox5630 via FTP.

#### Step 6:

Debug the program

- If bugs are found, return to Step 4.
- If no bugs are found, continue with Step 7.

#### Step 7:

Back up the user directory (distribute the program to additional JetBox5630 units if needed).

### 2-3-1 Installing the SDK (Linux)

The Linux Operating System must be pre-installed in the PC before installing the JetBox5630 SDK. Ubuntu core or compatible versions are recommended. The SDK requires approximately 750 MB of hard disk space on your PC. The JetBox5630 SDK can be downloaded from Korenix web site. To install the SDK, it is simply a matter of extracting a tarball at the proper place:

mkdir -p /korenix tar jxvf jetbox5630-sdk-0.1.tgz -C /korenix\_sdk

#### NOTE

• To install the Toolchain, you must grant root permission.

• Toolchains used to not be relocatable! You must install them in the location they were built for.

Install toolchain is simple, just extract to the your directory with the command.

Next, set up the PATH environment variable, **go to the /korenix\_sdk/jetbox5630**. And type follow command to set up environment variable

```
root@:/korenix_sdk/jetbox5630#./setup_5630.sh
5630_SDK setup completed!
Please use command ". linux-devkit/environment-setup" to source environment
Source the environment variable
root@:/korenix_sdk/jetbox5630#. linux-devkit/environment-setup
```

Now you can build the program and run it on JetBox5630.

### 2-3-2 Compiling Hello.c

If you have been compiling a program on X86, then you will find the only difference is the GCC command is start with **arm-arago-linux-gnueabi-**.

That is because we want to differentiate with the stand GCC compiler, and the prefix also tell you – it is for arm, little-endian platform program.

Below is a simple hello.c program:

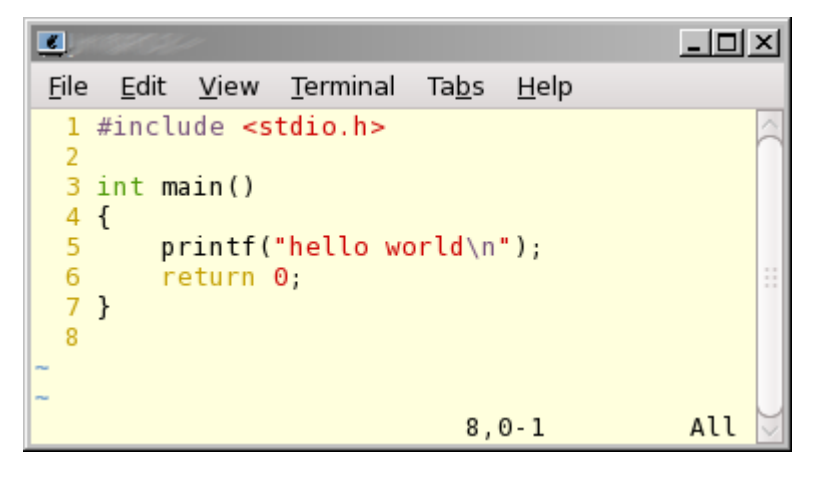

To compile the helo.c, use our Toolchain to compile the hello.c:

```
arm-arago-linux-gnueabi-gcc hello.c -o helloworld
```

The output executable file is the *helloworld*.

### 2-3-3 Uploading "helloworld" to JetBox5630 and Running the Program

Use the following command to upload helloworld to the JetBox5630 via FTP.

(Please refer to Chapter 3-3 to enable ftp server)

1. From the PC, type:

#### # ftp xxx.xxx.xxx.xxx

2. Use *bin* command to set the transfer mode to Binary mode, and the put command to initiate the file transfer:

#### ftp> binary

#### ftp> put helloworld

```
[root@server ~]# ftp 192.168.10.1
Connected to 192.168.10.1 (192.168.10.1).
220 ProFTPD 1.3.1 Server (ProFTPD TEST Installation) [::ffff:192.168.10.1]
Name (192.168.10.1:root): root
331 Password required for root
Password:
230 User root logged in
```

Korenix | Getting Start

```
Remote system type is UNIX.
ftp> cd /home/
250 CWD command successful
ftp> binary
200 Type set to I
ftp> put helloworld
local: helloworld remote: helloworld
227 Entering Passive Mode (192,168,1,176,19,6).
150 Opening BINARY mode data connection for helloworld
226 Transfer complete
4455 bytes sent in 4.1e-05 secs (108658.54 Kbytes/sec)
ftp> bye
221 Goodbye.
```

3. From the JetBox5630 console, type:

#### # chmod +x helloworld

#### # ./helloworld

The word hello world will be printed on the screen.

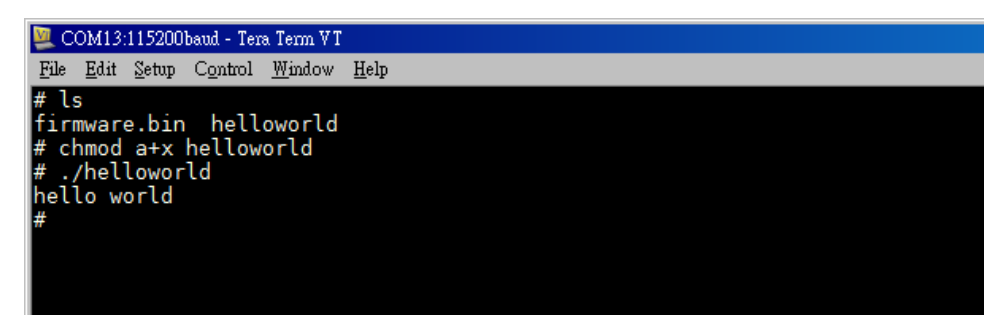

# **Chapter 3** System Feature

This chapter includes information about version control, deployment, updates, and peripherals. The information in this chapter will be particularly useful when you need to run the same application on several JetBox units.

# 3-1 System Version

To determine the hardware capability of your JetBox, and what kind of software functions are supported, check the version numbers of your JetBox's hardware, kernel, and user file system. Contact Korenix to determine the hardware version. You will need the Production S/N (Serial number), which is located on the JetBox5630's back label.

#### To check the firmware version, type:

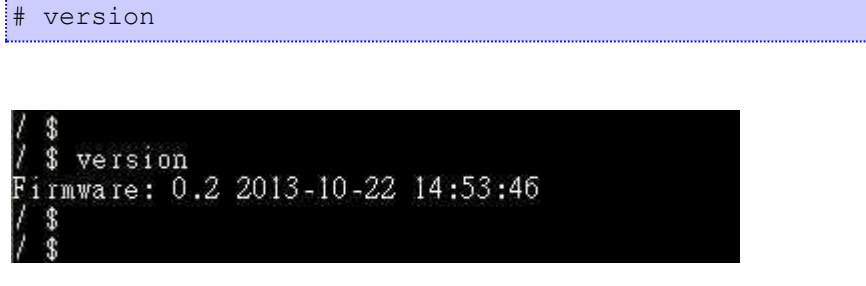

Figure 3-1 Firmware version

### **3-2** Enable/Disable Daemons

The following daemons are enabled when the JetBox 5630 boots up for the first time.

| Service name | Description         |
|--------------|---------------------|
| inetd        | internet daemons    |
| telnetd      | telnet daemon       |
| sshd         | secure shell daemon |
| proftpd      | ftp daemon          |

Type the command "ps" to list all processes currently running.

| 746    | root     | /usr/sbin/inetd                                                  |
|--------|----------|------------------------------------------------------------------|
| 769    | root     | /sbin/syslogd -m O                                               |
| 771    | root     | /sbin/klogd                                                      |
| 774    | daemon   | portmap                                                          |
| 787    | dbus     | dbus-daemonsystem                                                |
| 791    | root     | /usr/sbin/sshd                                                   |
| 843    | root     | /lib/udev/udevd                                                  |
| 857    | root     | /lib/udev/udevd                                                  |
| 858    | root     | /lib/udev/udevd                                                  |
| 894    | root     | [IRQ Enable]                                                     |
| 895    | root     | [reset default]                                                  |
| 899    | root     | [ocf_0]                                                          |
| 900    | root     | [ocf_ret_0]                                                      |
| 936    | root     | [flush-ubifs_1_1]                                                |
| 1461   | root     | udhcpc -R -n -p /var/run/udhcpc.wan.pid -i wan                   |
| 1465   | root     | {hostenv.sh} /bin/sh ./hostenv.sh host /usr/lib/lua /usr/lib/lua |
| 1468   | root     | -sh                                                              |
| 1470   | root     | lua /web/lucid.lua                                               |
| 1561   | root     | [kworker/0:0]                                                    |
| 1569   | root     | proftpd: (accepting connections)                                 |
| 1570   | root     | PS                                                               |
| letcli | nit.d \$ |                                                                  |

#### daemons status

The /etc/init.d directory is the repository for all available init scripts.

| /etc/init.d         | \$ ls -1 |      |                                    |
|---------------------|----------|------|------------------------------------|
| total 72            |          |      |                                    |
| - IWX I -X I -X     | 1 502    | 500  | 478 Oct 22 06:52 S01logging        |
| - I W X I - X I - X | 1 502    | 500  | 532 Oct 22 06:52 S13portmap        |
| - IWX I - X I - X   | 1 502    | 500  | 1365 Oct 22 06:52 S20urandom       |
| - I W X I - X I - X | 1 502    | 500  | 496 Oct 22 06:52 <b>S30alsa</b>    |
| - IWX I - X I - X   | 1 502    | 500  | 1770 Oct 22 06:52 S30dbus          |
| - IWX I - X I - X   | 1 root   | root | 572 Nov 11 09:59 <b>S50proftpd</b> |
| - IWX I -X I -X     | 1 502    | 500  | 1336 Oct 22 06:52 S50sshd          |
| - IWX I - X I - X   | 1 502    | 500  | 376 Oct 22 06:52 bgpd              |
| - IWX I - X I - X   | 1 502    | 500  | 2377 Oct 22 06:52 openvpn          |
| - I W X I - X I - X | 1 502    | 500  | 546 Oct 22 06:52 ospf              |
| - I W X I - X I - X | 1 502    | 500  | 587 Oct 22 06:52 pptpd             |
| - I W X I - X I - X | 1 502    | 500  | 50 Oct 22 06:52 rc.local           |
| - I W X I - X I - X | 1 502    | 500  | 423 Oct 22 06:52 TcK               |
| - IWX I - X I - X   | 1 502    | 500  | 2326 Nov 7 16:05 rcS               |
| - IWX I -X I -X     | 1 502    | 500  | 547 Oct 22 06:52 rip               |
| - IWX I - X I - X   | 1 502    | 500  | 1664 Oct 22 06:52 <b>udevstart</b> |
| - IWX I - X I - X   | 1 502    | 500  | 1813 Oct 22 06:52 x12tpd           |
| - I W X I - X I - X | 1 502    | 500  | 415 Oct 22 06:52 zebra             |
| /etc/init.d         | \$       |      |                                    |

Here is an example of starting and stopping the ssh daemon:

| 💆 CC |              |               |                  |                |              |  |
|------|--------------|---------------|------------------|----------------|--------------|--|
| Eile | <u>E</u> dit | <u>S</u> etup | C <u>o</u> ntrol | <u>W</u> indow | <u>H</u> elp |  |
| # /  | etc/         | init          | .d/S50           | sshd s         | tart         |  |
| Sta  | rtin         | g ssł         | nd: OK           | [              |              |  |
| # /  | etc/         | init          | .d/S50           | sshd s         | top          |  |
| Sto  | ppin         | g ssl         | nd: OK           |                |              |  |
| #    |              |               |                  |                |              |  |

You can start the service by adding the first argument start, and stop the service by adding the first argument stop

# **3-3** Setting System Time

The JetBox5630 has two time settings. One is the system time, and the other is the RTC (Real Time Clock) time kept by the JetBox5630's hardware.

Use the #date command to query the current system time or set a new system time.

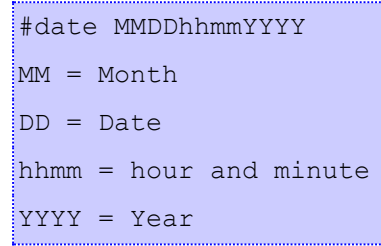

Use #hwclock to query the current RTC time

Use the following command to set system time from hardware clock:

#hwclock -s

The following figure illustrates how to update the system time and set the RTC time.

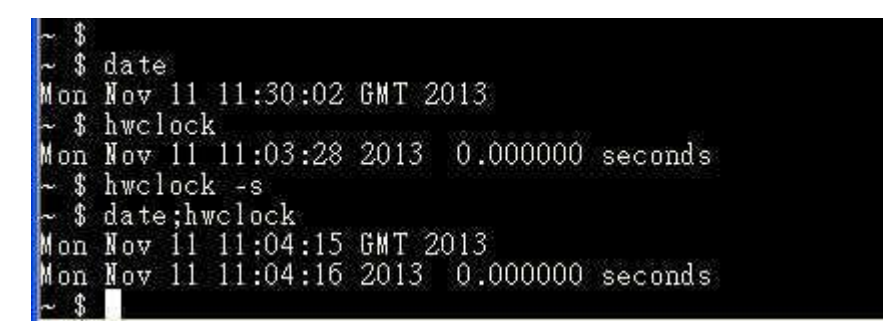

Setting the Time Manually

# 3-4 Adjust System Time

If you only wish to synchronize your clock when the device boots up, you can use **ntpdate**. This may be appropriate for some devices which are frequently rebooted and only require infrequent synchronization.

Using ntpdate at boot time is also a good idea for devices that run ntpd. The ntpd program changes the clock gradually, whereas ntpdate sets the clock, no matter how great the difference between a device's current clock setting and the correct time.

### **3-4-1** NTP Client

The JetBox has a built-in NTP (Network Time Protocol) client that is used to initialize a time request to a remote NTP server.

Use **#ntpdate** to update the system time.

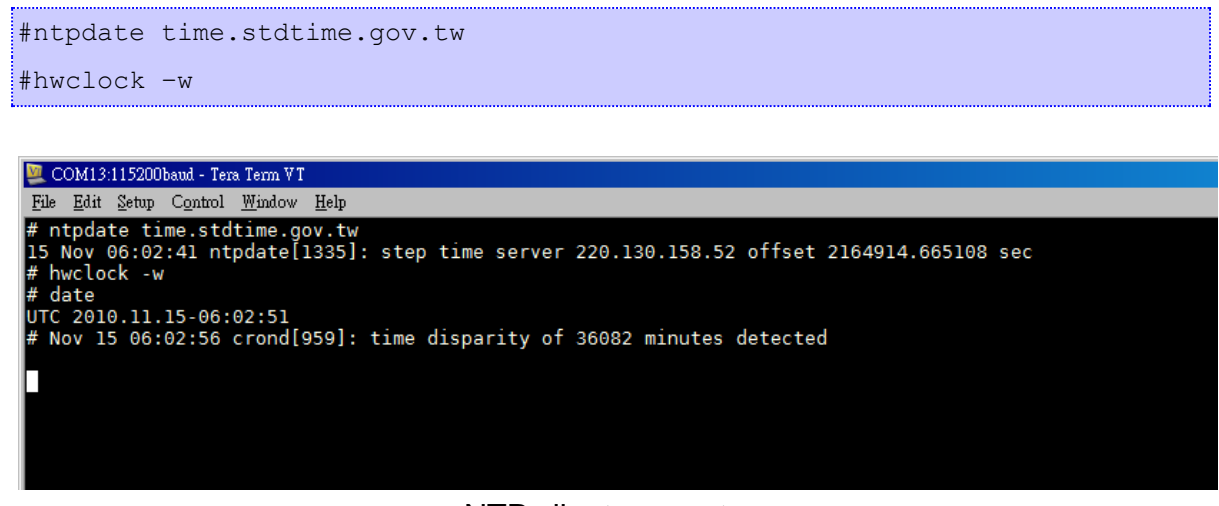

NTP client request

Visit <u>http://www.ntp.org</u> for more information about NTP and NTP server addresses.

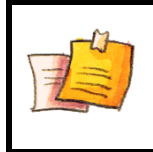

NOTE

Before using the NTP client utility, check your IP and DNS settings to make sure that an Internet connection is available.

# **3-5** Cron Daemon (Schedule jobs)

Cron is a daemon to execute scheduled commands. Cron wakes up every minute, examining the /etc/crontab, checking each command to see if it should be run in the current minute.

#### Crontab syntax :

A crontab file has five fields for specifying day, date and time followed by the command to be run at that interval.

```
*
     *
                       command to be executed
             +---- day of week (0 - 6) (Sunday=0)
             1
     T
          +----- month (1 - 12)
          +----- day of month (1 - 31)
     L
     +----- hour (0 - 23)
   ----- min (0 - 59)
```

#### Crontab example :

A line in crontab file like below removes the tmp files from /tmp each day at 6:30 PM.

30 18 \* \* \* rm /tmp/\*

### **3-6** Connect Peripherals

While plug-in a USB mass storage or a SD card, use **#dmesg** command can help showing USB-storage device status.

| ~ \$ usb 1–1: new high-speed USB device number 4 using musb-hdrc      |
|-----------------------------------------------------------------------|
| usb 1-1: New USB device found, idVendor=058f, idProduct=6387          |
| usb 1–1: New USB device strings: Mfr=1, Product=2, SerialNumber=3     |
| usb 1–1: Product: Mass Storage Device                                 |
| usb 1–1: Manufacturer: JetFlash                                       |
| usb 1–1: SerialNumber: VZIV25R9                                       |
| usb-storage 1–1:1.0: Quirks match for vid 058f pid 6387: 400          |
| scsi2 : usb-storage 1-1:1.0                                           |
| scei 2.0.0.0. Direct-Access JetFlash TS26 JFV20 8 07 PO. 0 AVSI: 2    |
| sd 2:0:0:0: [sda] 3964928 512-byte logical blocks: (2.03 GB/1.89 GiB) |
| sd 2:0:0:0: [sda] Write Protect is off                                |
| sd 2:0:0:0: [sda] No Caching mode page present                        |
| sd 2:0:0:0: [sda] Assuming drive cache: write through                 |
| sd 2:0:0:0: [sda] No Caching mode page present                        |
| sd 2:0:0:0: [sda] Assuming drive cache: write through                 |
| sda: sdal                                                             |
| sd 2:0:0:0: [sda] No Caching mode page present                        |
| sd 2:0:0:0: [sda] Assuming drive cache: write through                 |
| sd 2:0:0:0: [sda] Attached SCSI removable disk                        |
|                                                                       |

#### usb-storage device scan status

JetBox5630 support auto-mount external storage, just use mount command to check the

#### mount point.

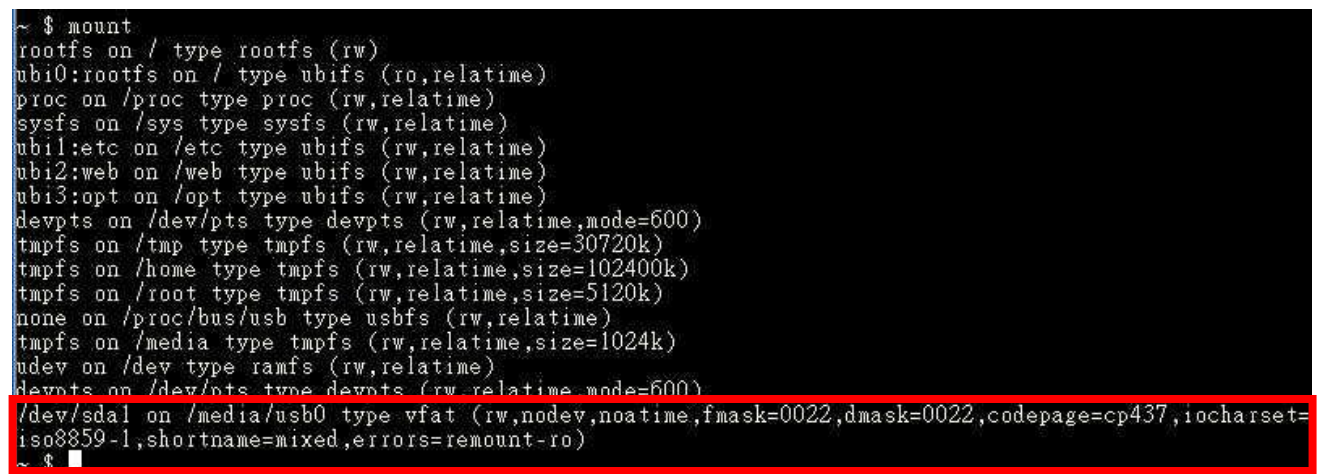

As the picture shows, the usb-storage has been mounted on /media/usb0. You can access your data in the /media/usb0 folder.

To un-mount the usb-storage, execute #umount <mount path>. For example, issue #umount /media/usb0 can un-mount the previous mounted directory.

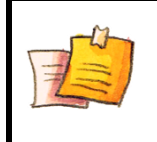

**NOTE** To be able to unmount a device, you have to close all the open files in it.

Type **sync** can help commits all pending writes, which can then be removed in a safe way.

22

# **Chapter 4** Network Feature

In this chapter, we explain how to configure JetBox various communication functions.

### 4-1 Telnet

| Service name    | telnetd         |
|-----------------|-----------------|
| Description     | A Telnet server |
| Config files    | /etc/inetd.conf |
| Start file      | /etc/init.d/rcS |
| Start command   |                 |
| Stop command    |                 |
| Support command |                 |
| Default         | up              |

#### **Enabling the Telnet server**

The following example shows the default content of the file /etc/inetd.conf. The default is to enable the Telnet server:

telnet stream tcp6 nowait root /usr/sbin/telnetd telnetd -i

#### **Disabling the Telnet server**

Disable the daemon by typing '#' in front of the first character of the row to comment out the line.

# telnet stream tcp6 nowait root /usr/sbin/telnetd telnetd -i

| ~ \$ ne | tstat -an  | 9                       |                 |        |
|---------|------------|-------------------------|-----------------|--------|
| Active  | Internet   | connections (servers an | d established)  |        |
| Proto   | Recv-0 Set | nd-O Local Address      | Foreign Address | State  |
| tcp     | Õ          | 0 0.0.0.0:111           | 0.0.0.*         | LISTEN |
| tcp     | 0          | 0 0.0.0:22              | 0.0.0:*         | LISTEN |
| tcp     | 0          | 0 :::80                 | :::*            | LISTEN |
| tcp     | 0          | 0 :::8082               | ···*            | LISTEN |
| tcp     | 0          | 0 :::22                 | · · · *         | LISTEN |
| tcp     | 0          | 0 :::23                 | :::*            | LISTEN |
| tcp     | 0          | 0 :::4443               | :::*            | LISTEN |
| tcp     | 0          | 0 :::12900              | :::*            | LISTEN |
| udp     | 0          | 0 0.0.0.69              | 0.0.0:*         |        |
| udp     | 0          | 0 0.0.0:111             | 0.0.0:*         |        |

netstat

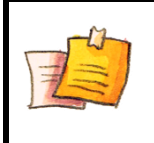

NOTE

### We also support telnet with IPv6 address.

Example : telnet fe80::212:77ff:fe50:1ba8%eth0

# 4-2 SSHD

| Service name    | sshd                        |
|-----------------|-----------------------------|
| Description     | A ssh server                |
| Config files    | /etc/sshd_config            |
|                 | /etc/ssh_config             |
|                 | /etc/ssh_host_dsa_key       |
|                 | /etc/ssh_host_dsa_key.pub   |
|                 | /etc/ssh_host_ecdsa_key     |
|                 | /etc/ssh_host_ecdsa_key.pub |
|                 | /etc/ssh_host_key           |
|                 | /etc/ssh_host_key.pub       |
|                 | /etc/ssh_host_rsa_key       |
|                 | /etc/ssh_host_rsa_key.pub   |
| Start file      | /etc/init.d/S50sshd         |
| Start command   | /etc/init.d/S50sshd start   |
| Stop command    | /etc/init.d/S50sshd stop    |
| Support command |                             |
| Default         | up                          |

#### Re-generate sshd host keys

The JetBox5630 comes with a set of default sshd host keys. To re-generate it, remove them and restart the ssh daemon.

```
# rm -f /etc/ssh_host_dsa_key /etc/ssh_host_dsa_key.pub /etc/ssh_host_ecdsa_key
/etc/ssh_host_ecdsa_key.pub /etc/ssh_host_key /etc/ssh_host_key.pub
/etc/ssh_host_rsa_key /etc/ssh_host_rsa_key.pub
# /etc/init.d/S50sshd restart
```

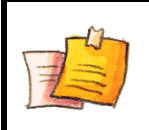

NOTE

We also support ssh login with IPv6 address. Example : ssh fe80::212:77ff:fe50:1ba8%eth0

### 4-3 FTP

| Service name    | proftpd                          |  |  |
|-----------------|----------------------------------|--|--|
| Description     | A Highly configurable FTP server |  |  |
| Config files    | /etc/proftpd.conf                |  |  |
| Start file      | /etc/init.d/proftpd              |  |  |
| Start command   | /etc/init.d/proftpd start        |  |  |
| Stop command    | /etc/init.d/proftpd stop         |  |  |
| Support command |                                  |  |  |
| Default         | down                             |  |  |

#### **Enabling root login**

Edit the /etc/proftpd.conf and add the following line, then restart the FTP server.

RootLogin on

# **4-4** DNS

To set up DNS client, you need to edit two configuration files: /etc/resolv.conf, /etc/hosts (optional)

#### /etc/hosts - The static table lookup for host names

This is the first file that the Linux system reads to resolve the host name and IP address.

#### /etc/resolv.conf – DNS resolver configuration file

This is the most important file that you need to edit when using DNS for the other programs. For example, before you use #ntpdate time.nist.goc to update the system time, you will need to add the DNS server address to the file. Ask your network administrator which DNS server address you should use.

The DNS server's IP address is specified with the "nameserver" command. For example, add the following line to /etc/resolv.conf if the DNS server's IP address is 168.95.1.1:

nameserver 168.95.1.1

| 🖳 C             | OM13         | 115200         | baud - Ter       | a Term VT      |              |  | - D ×   |
|-----------------|--------------|----------------|------------------|----------------|--------------|--|---------|
| File            | <u>E</u> dit | <u>S</u> etup  | Control          | <u>W</u> indow | <u>H</u> elp |  |         |
| # c<br>nam<br># | at /<br>eser | etc/r<br>ver l | esolv.<br>68.95. | conf<br>1.1    |              |  | <b></b> |

nameserver

# 4-5 IPTABLES

| program name | iptables                                              |  |
|--------------|-------------------------------------------------------|--|
| Description  | Administration tool for IPv4 packet filtering and NAT |  |
| Usage:       |                                                       |  |
| iptables -   | AD] chain rule-specification [options]                |  |
| iptables -   | [RI] chain rulenum rule-specification [options]       |  |
| iptables -   | ables -D chain rulenum [options]                      |  |
| iptables -   | iptables -[LFZ] [chain] [options]                     |  |
| iptables -   | iptables -[NX] chain                                  |  |
| iptables -   | iptables -E old-chain-name new-chain-name             |  |
| iptables -   | P chain target [options]                              |  |
| iptables -   | n (print this help information)                       |  |

iptables is a user space application program on JetBox5630 that allows to configure the tables provided by the Linux kernel firewall (implemented as different Netfilter modules) and the chains and rules it stores. Different kernel modules and programs are currently used for different protocols; iptables applies to IPv4, ip6tables to IPv6, arptables to ARP, and ebtables as a special for Ethernet frames. A firewall using iptables is said to be a stateful firewall.

iptables splits the packet handling into three different tables, each of which contain a number of chains. The firewalling rules, which we create, are included within a particular chain. The three tables are:

- 1. filter: used for packet filtering
- 2. nat: used to provide packet modification capabilities; NAT/PAT and IP masquerading
- 3. **mangle**: used for setting packet options and marking packets for further filtering or routing

The **filter** table is the default table for any rule. It is where the bulk of the work in an iptables firewall occurs. This table contains three chains:

- 1. INPUT: used for traffic which is entering our system and belongs to an IP address which is on our local machine
- 2. OUTPUT: used for traffic which originated on the local system, otherwise known as the firewall
- 3. FORWARD: used for traffic which is being routed between two network interfaces on our firewall

There are three main targets for a rule within the filter table.

- 1. ACCEPT: allows the packet to be passed through the firewall without any noticeable interaction
- 2. DROP: simply drops the packet as if it has never been in the system
- 3. REJECT: drops the packet then sends a ICMP reply back to the client telling it why the connection failed

#### Example:

#### Add rules

The basic syntax of an iptables command is:

iptables -A INPUT -s 192.168.20.0/24 -j ACCEPT

This would add a rule into the INPUT chain, which matches any packet with a source address in the 192.168.20.0 subnet. If a packet matches this criteria, then it would use the ACCEPT target, which simply allows the packet on through.

#### **Remove rules**

To delete the first rule in the chain, we would do:

iptables -D INPUT 1

#### List rules

To list the rules we have on our system use: iptables -L

#### **Flush rules**

To flush (drop) all the rules we can use:

iptables -F

#### A more complete tutorial can be found at:

http://www.linode.com/wiki/index.php/Netfilter IPTables Mini Howto

# **4-6** NAT

Network address translation (NAT) is the process of modifying network address information in datagram (IP) packet headers while in transit across a traffic routing device for the purpose of remapping one IP address space into another.

#### A basic NAT scenario:

The 2 interfaces concerned will be WAN and LAN.

WAN: This will be the interface connected to the Internet.

LAN: This interface will be connected to the private network.

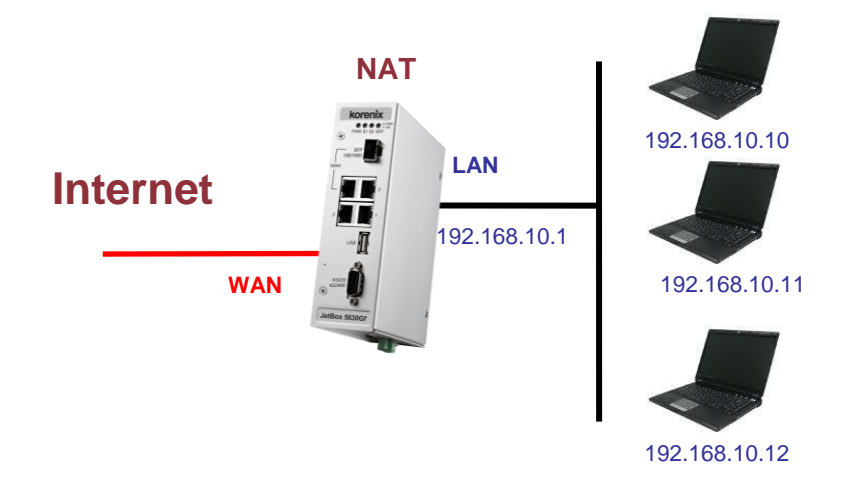

Assuming that you have already configured your system to be able to connect to Internet, run the following command to enable NAT.

```
iptables -t nat -A POSTROUTING -o wan -j MASQUERADE
iptables -A FORWARD -i wan -o lan -m state --state RELATED,ESTABLISHED -j ACCEPT
iptables -A FORWARD -i lan -o wan -j ACCEPT
```

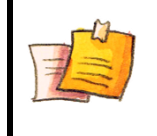

NOTE

If WAN interface use PPPOE to connect to ISP, use **ppp0** interface instead of WAN port.

To save current setting of iptables to a file, use the following command:

iptables-save > /etc/iptables-rules

To restore the previous saved file, use the following command:

# 4-7 Dail-up Service

| Service name    | pppd                           |
|-----------------|--------------------------------|
| Description     | Point-to-Point Protocol Daemon |
| Config files    | /etc/options                   |
|                 | /etc/pap-secrets               |
|                 | /etc/chap-secrets              |
| Start file      |                                |
| Start command   |                                |
| Stop command    |                                |
| Support command | pppd                           |
|                 | chat                           |
|                 | pppdump                        |
| Default         | down                           |

PPP (Point to Point Protocol) is used to run IP (Internet Protocol) and other network protocols over a serial link. PPP can be used for direct serial connections (using a null-modem cable) over a Telnet link, and links established using a modem over a telephone line. Usually pppd is called by other daemon, like PPPOE, PPTP, and Wvdial.

### **4-8 PPPoE**

| Service name    | рррое                                 |
|-----------------|---------------------------------------|
| Description     | Point-to-Point Protocol over ethernet |
| Config files    | /etc/ppp/pppoe.conf                   |
| Start file      |                                       |
| Start command   |                                       |
| Stop command    |                                       |
| Support command | pppoe-connect                         |
|                 | pppoe-setup                           |
|                 | pppoe-start                           |
|                 | pppoe-stop                            |
|                 | pppoe-status                          |
| Default         | down                                  |

Point-to-Point Protocol over Ethernet is a network protocol for encapsulating Poing-to-Point Protocol (PPP) frames inside Ethernet frames. It is used mainly with ADSL services where

individual users connect to the ADSL transceiver over Ethernet.

You can just inpput pppoe-setup to configure the PPPoE. First you should obtain PPPOE username and password from your Internet provider. Second, filled in these parameters to pppoe-setup dialog:

- Ethernet Interface: wan
- User name: <from your ISP>
- Activate-on-demand: No
- Primary DNS: 168.95.1.1
- Firewalling: NONE

```
# pppoe-setup
```

```
Welcome to the Roaring Penguin PPPoE client setup. First, I will run
some checks on your system to make sure the PPPoE client is installed
properly...
Looks good! Now, please enter some information:
USER NAME
>>> Enter your PPPoE user name (default bxxxnxnx@sympatico.ca): 7360011@hinet.net
INTERFACE
>>> Enter the Ethernet interface connected to the DSL modem
(default eth0): wan
Do you want the link to come up on demand, or stay up continuously?
>>> Enter the demand value (default no): no
DNS
Please enter the IP address of your ISP's primary DNS server.
>>> Enter the secondary DNS server address here:
PASSWORD
>>> Please enter your PPPoE password:
```

Then use the pppoe-start command to start dial to connect network.

### 4-9 NFS

| program name             | mount                                                            |
|--------------------------|------------------------------------------------------------------|
| Description              | A NFS client                                                     |
| Usage:                   |                                                                  |
| mount -t nfs -o nolock I | NFS_Server_Address:/directory /mount/point                       |
| Example:                 |                                                                  |
| A NFS server export it's | s /root directory with IP address 192.168.1.10, want to mount to |
| JetBox's /mnt directory  | :                                                                |
| mount -t nfs -o nolock ? | 192.168.1.10:/root /mnt                                          |
|                          |                                                                  |
| NOTE                     |                                                                  |

Read the following links for more information about setting up a NFS server:

- http://nfs.sourceforge.net/nfs-howto/
- http://nfs.sourceforge.net/nfs-howto/ar01s04.html

### 4-10 Samba

| Service name  | smbd                                           |
|---------------|------------------------------------------------|
| Description   | Server to provide SMB/CIFS services to clients |
| Config files  | /etc/samba/smb.conf                            |
| Start command | /etc/init.d/samba start                        |
| Stop command  | /etc/init.d/samba stop                         |
| Default       | down                                           |

**smbd** is the server daemon that provides file sharing and printing services to Windows clients. The server provides filespace and printer services to clients using the SMB (or CIFS) protocol. This is compatible with the LanManager protocol and can service LanManager clients. These include MSCLIENT 3.0 for DOS, Windows for Workgroups, Windows 95/98/ME, Windows NT, Windows 2000, OS/2, DAVE for Macintosh, and smbfs for Linux..

#### Example:

#### Edit Config File : /etc/samba/smb.conf

Samba configuration on a Linux (or other UNIX machine) is controlled by a single file, /etc/smb.conf. This file determines which system resources you want to share with the outside world and what restrictions you wish to place on them

```
[global]
dos charset = UTF-8
workgroup = MYGROUP
server string = MYDATA
max log size = 50
security = user
encrypt passwords = yes
smb passwd file = /etc/samba/smbpasswd
log file = /var/log/samba/log.smbd
interfaces = lan 192.168.10.100/255.255.255.0
socket options = TCP NODELAY SO RCVBUF=8192 SO SNDBUF=8192
[tmp]
path = /tmp
public = yes
read only = no
writable = yes
```

Testparm — check an smb.conf configuration file for internal correctness

```
$ testparm
Load smb config files from /etc/samba/smb.conf
rlimit_max: increasing rlimit_max (1024) to minimum Windows limit (16384)
Failed to load /usr/lib/valid.dat - No such file or directory
railed to foad /usi/lid/valid.dat - Wo sdem file of diffectory
creating default valid table
Processing section "[tmp]"
Loaded services file OK.
WARNING: lock directory /var/lock should have permissions 0755 for browsing to work
WARNING: state directory /var/lock should have permissions 0755 for browsing to work
WARNING: cache directory /var/lock should have permissions 0755 for browsing to work
Server role: ROLE_STANDALONE
Press enter to see a dump of your service definitions
[global]
              dos charset = UTF-8
              workgroup = MYGROUP
               server string = MYDATA
              interfaces = lan, 192.168.10.100/255.255.255.0
log file = /var/log/samba/log.smbd
max_log size = 50
               socket options = TCP_NODELAY SO_RCVBUF=8192 SO_SNDBUF=8192
[tmp]
              path = /tmp
               read only = No
               guest ok = Yes
```

#### Smbpasswd : Add user to access sharing folder

First, create a user in the local. Use adduser command

```
~ $ adduser test
Changing password for test
New password:
Bad password: too short
Retype password:
Password for test changed by root
~ $
~ $
```

Create samba user password for test

~ \$ smbpasswd -a test New SMB password: Retype new SMB password: ~ \$ ~ \$

Now, you can access the sharing folder in Windows. Go to Start  $\rightarrow$  Run and type command \\192.168.10.100

Input samba user name and password and you can see the sharing folder.

### 4-11 SNMP

| Service name    | snmpd                |
|-----------------|----------------------|
| Description     | SNMP Daemon          |
| Config files    | /etc/snmp/snmpd.conf |
| Start file      |                      |
| Start command   |                      |
| Stop command    |                      |
| Support command | snmpget              |
|                 | snmpset              |
| Default         | down                 |

Net-SNMP is a suite of applications used to implement SNMP v1, SNMP v2c and SNMP v3 using both IPv4 and IPv6. It supports RFC 1213 MIB-II.

For more information, read the following links about NET-SNMP: <a href="http://www.net-snmp.org/wiki/index.php/Tutorials">http://www.net-snmp.org/wiki/index.php/Tutorials</a>

# 4-12 OpenVPN

| Service name  |                           | openvpn |
|---------------|---------------------------|---------|
| Description   | A full-featured SSL VPN   |         |
| Config files  | /etc/openvpn/             |         |
|               | /etc/openvpn/easy-rsa/    |         |
| Start file    | /etc/init.d/openvpn       |         |
| Start command | /etc/init.d/openvpn start |         |
| Stop command  | /etc/init.d/openvpn stop  |         |
| Default       | down                      |         |

OpenVPN is a full-featured SSL VPN which implements OSI layer 2 or 3 secure network extension using the industry standard SSL/TLS protocol, supports flexible client authentication methods based on certificates, smart cards, and/or username/password credentials, and allows user or group-specific access control policies using firewall rules applied to the VPN virtual interface.

For more information, download the step-by-step how to from Korenix website: <u>http://www.korenixembedded.com/support/faqs/vpn</u>

# 4-13 IPSec

| Service name                                                   | ipsec                     |  |
|----------------------------------------------------------------|---------------------------|--|
| Description                                                    | A full-featured IPSec VPN |  |
| Config files                                                   | /etc/ipsec.conf           |  |
| Start file                                                     | /etc/init.d/ipsec         |  |
| Start command                                                  | /etc/init.d/ipsec start   |  |
| Stop command                                                   | /etc/init.d/ipsec stop    |  |
| Default                                                        | down                      |  |
| Usage:                                                         |                           |  |
| ipsec setup [showonly ] {start stop restart}                   |                           |  |
| ipsec setup –statu                                             | IS                        |  |
|                                                                |                           |  |
| ipsec auto [showonly] [asynchronous]up connectionname          |                           |  |
| ipsec auto [showonly]{add delete replace down} connectionname  |                           |  |
| ipsec auto [showonly]{route unroute} connectionname            |                           |  |
| ipsec auto [showonly]{ready status rereadsecrets rereadgroups} |                           |  |

ipsec auto [--showonly] --{rereadcacerts|rereadaacerts|rereadocspcerts}
ipsec auto [--showonly] --{rereadacerts|rereadcrls|rereadall}
ipsec auto [--showonly] [--utc] --{listpubkeys|listcerts}
ipsec auto [--showonly] [--utc] --{listcacerts|listaacerts|listocspcerts}
ipsec auto [--showonly] [--utc] --{listcrls|listocsp|listall}
ipsec auto [--showonly] --purgeocsp

OpenSwan is an implementation of IPsec Protocol for Linux. You can create a VPN using ipsec command. ipsec invokes any of several utilities involved in controlling the IPsec encryption/authentication system, running the specified command with the specified arguments as if it had been invoked directly.

For more information, download the step-by-step how to from Korenix website: <u>http://www.korenixembedded.com/support/faqs/vpn</u> Or read OpenSwan Wiki: <u>http://wiki.openswan.org/</u>

## 4-14 PPTP Client

| program name                                                                                        | pptp                                                  |
|----------------------------------------------------------------------------------------------------|-------------------------------------------------------|
| Description                                                                                         | A Point-to-Point potocol client                       |
| Config file                                                                                         | /etc/ppp/options.pptp                                 |
|                                                                                                    | /etc/ppp/chap-secrets                                 |
| Usage:                                                                                              |                                                       |
| pptp <hostname> [<pp< th=""><th>tp options&gt;] [[] <pppd options="">]</pppd></th></pp<></hostname> | tp options>] [[] <pppd options="">]</pppd>            |
|                                                                                                    |                                                       |
| Or using pppd's pty optio                                                                           | n:                                                    |
| pppd pty "pptp <hostna< th=""><th>ame&gt;nolaunchpppd <pptp options="">"</pptp></th></hostna<>      | ame>nolaunchpppd <pptp options="">"</pptp>            |
|                                                                                                    |                                                       |
| Available pptp options:                                                                             |                                                       |
| phone <number></number>                                                                             | Pass <number> to remote host as phone number</number> |
| nolaunchpppd                                                                                        | Do not launch pppd, for use as a pppd pty             |
| quirks <quirk></quirk>                                                                              | Work around a buggy PPTP implementation               |
|                                                                                                    | Currently recognised values are BEZEQ_ISRAEL only     |
| debug                                                                                               | Run in foreground (for debugging with gdb)            |
| sync                                                                                                | Enable Synchronous HDLC (pppd must use it too)        |

| timeout <secs></secs>    | Time to wait for reordered packets (0.01 to 10 secs)   |
|--------------------------|--------------------------------------------------------|
| nobuffer                 | Disable packet buffering and reordering completely     |
| idle-wait                | Time to wait before sending echo request               |
| max-echo-wait            | Time to wait before giving up on lack of reply         |
| logstring <name></name>  | Use <name> instead of 'anon' in syslog messages</name> |
| localbind <addr></addr>  | Bind to specified IP address instead of wildcard       |
| loglevel <level></level> | Sets the debugging level (0=low, 1=default, 2=high)    |

PPTP establishes the client side of a Virtual Private Network (VPN) using the Point-to-Point Tunneling Protocol (PPTP). Use this program to connect to an employer's PPTP based VPN, or to certain cable and ADSL service providers.

#### Example:

The PPTP Server has the following information:

- The IP address of the server (\$SERVER)
- The authentication domain name (\$DOMAIN)
- The username you are to use (\$USERNAME)
- The password you are to use (\$PASSWORD)

In the steps below, substitute these values manually..

Edit the config file /etc/ppp/options.pptp.client, which sets options common to all tunnels:

| lock                                                          |  |  |
|---------------------------------------------------------------|--|--|
| name \$USERNAME                                               |  |  |
| password \$PASSWORD                                           |  |  |
| require-mppe                                                  |  |  |
| Add authentication information to /etc/ppp/chap-secrets file: |  |  |
| # Secrets for authentication                                  |  |  |
| \$USERNAME * \$PASSWORD *                                     |  |  |
| Create a /etc/ppp/peers/\$TUNNEL_NAME file.                   |  |  |
| # Secrets for authentication                                  |  |  |
| debug                                                         |  |  |
| pty "pptp \$SERVERnolaunchpppd"                               |  |  |
| file /etc/ppp/options.pptp.client                             |  |  |

Start the tunnel using the pppd command:

pppd call \$TUNNEL\_NAME logfd 2 nodetach

The following picture is the success output with tunnel name "test" and server ip address "192.168.20.100".
```
using channel 15
Using interface ppp0
   Using interface ppp0
Connect: ppp0 <--> /dev/pts/0
sent [LCP ConfReq id=0x1 <asyncmap 0x0> <magic 0x2599e85f> <pcomp> <accomp>]
rcvd [LCP ConfReq id=0x1 <asyncmap 0x0> <auth chap MS-v2> <magic 0x43538dda> <pcomp> <accomp>]
sent [LCP ConfAck id=0x1 <asyncmap 0x0> <auth chap MS-v2> <magic 0x43538dda> <pcomp> <accomp>]
sent [LCP ConfReq id=0x1 <asyncmap 0x0> <magic 0x2599e85f> <pcomp> <accomp>]
 sent [LCP EchoReq id=0x1 <asyncmap 0x0> <magic 0x2599e85f> <pcomp> <accomp>]
sent [LCP EchoReq id=0x0 magic=0x2599e85f]
rcvd [LCP EchoRep id=0x0 magic=0x2599e85f]
rcvd [CHAP Challenge id=0xd5 <b7d24c95555805e5b92ebdb4b7257140>, name = "JetBox5630"]
sent [CHAP Response id=0xd5 <br/>
caccomp>]
sent [CP ConfReq id=0x2 <asyncmap 0x0> <magic 0x203cd97> <pcomp> <accomp>]
sent [LCP ConfReq id=0x2 <asyncmap 0x0> <magic 0x203cd97> <pcomp> <accomp>]
sent [LCP ConfAck id=0x2 <asyncmap 0x0> <magic 0x203cd97> <pcomp> <accomp>]
rcvd [LCP ConfAck id=0x2 <asyncmap 0x0> <magic 0x203cd97> <pcomp> <accomp>]
sent [LCP ConfAck id=0x2 <asyncmap 0x0> <magic 0x203cd97> <pcomp> <accomp>]
rcvd [LCP ConfAck id=0x2 <asyncmap 0x0> <magic 0x2023cd97> <pcomp> <accomp>]
rcvd [LCP ConfAck id=0x2 <asyncmap 0x0> <magic 0x2023cd97> <pcomp> <accomp>]
rcvd [LCP ConfAck id=0x2 <asyncmap 0x0> <magic 0x2023cd97> <pcomp> <accomp>]
rcvd [LCP ConfAck id=0x2 <asyncmap 0x0> <magic 0x2023cd97> <pcomp> <accomp>]
rcvd [LCP ConfAck id=0x2 <asyncmap 0x0> <magic 0x2023cd97> <pcomp> <accomp>]
rcvd [LCP ConfAck id=0x2 <asyncmap 0x0> <magic 0x2023cd97> <pcomp> <accomp>]
rcvd [LCP ConfAck id=0x2 <asyncmap 0x0> <magic 0x2023cd97> <pcomp> <accomp>]
rcvd [LCP ConfAck id=0x2 <asyncmap 0x0> <magic 0x2023cd97> <pcomp> <accomp>]
rcvd [LCP ConfAck id=0x2 <asyncmap 0x0> <magic 0x2023cd97> <pcomp> <accomp>]
rcvd [LCP ConfAck id=0x0 magic=0x2023cd97]
rcvd [LCP ConfAck id=0x0 magic=0x2023cd97]
rcvd [LCP EchoReq id=0x0 magic=0x2023cd97]
rcvd [LCP EchoReq id=0x0 magic=0x2023cd97]
rcvd [LCP EchoReq id=0x0 magic=0x2023cd97]
rcvd [LCP EchoReq id=0x0 magic=0x2023cd97]
rcvd [LCP EchoReq id=0x0 magic=0x2023cd97]
rcvd [LCP EchoReq id=0x0 magic=0x2023cd97]
rcvd [LCP EchoReq id=0x0 magic=0x2023cd97]
rcvd [LCP EchoRep id=0x0 magic=0x2023cd97]
rcvd [LCP EchoRep id=0x0 magic=0x2023cd97]
rcvd [LCP EchoRep id=0x0 magic=0x2023cd97]
rcvd [LCP EchoRep id=0x0 magic=0x2023cd97]
rcvd [LCP EchoRep id=0x0 magic=0x2023cd97]
rcvd [LCP EchoRep id=0x0 magic=0x2023cd97]
rcvd [LCP EchoRep id=0x0 magic=
sent [LCP EchoReq id=0x0 magic=0x2023cd97]
rcvd [LCP EchoReq id=0x0 magic=0xade0eeb]
sent [LCP EchoRep id=0x0 magic=0x2023cd97]
rcvd [CHAP Challenge id=0x89 <c5ce0182e775d0aed6c9a135569bca2b>, name = "JetBox5630"]
sent [CHAP Response id=0x89 <cfd9f3612bfe84e8751ae24b9be09aba00000000000000000695f98d5946bec4bfd1acce
4931ccddbc2a6ef72b9cf77ff00>, name = "korenix"]
rcvd [LCP EchoRep id=0x0 magic=0xade0eeb]
rcvd [CHAP Success id=0x89 "S=BBEA7A2AFAD46EB040450D19555033083F24A82C M=Access granted"]
      CHAP
                                    authentication succeeded
[CCP ConfReq id=0x1 <mppe +H
    sent
                                                                                                                                                                                                                                               -M
                                                                                                                                                                                                                                                                   +S
                                    [CCP ConfReq id=0x1 <mppe +H -M +S
[CCP ConfReq id=0x1 <mppe +H -M +S
[CCP ConfNak id=0x1 <mppe +H -M +S
[CCP ConfAck id=0x1 <mppe +H -M +S
[CCP ConfReq id=0x2 <mppe +H -M +S
[CCP ConfRek id=0x2 <mppe +H -M +S
[CCP ConfAck id=0x2 <mppe +H -M +S
   revd
                                                                                                                                                                                                                                                                                      -L -D -C>
-L -D -C>
-L -D -C>
                                                                                                                                                                                                                                                                                                           -D
    sent
    rcvd
    rcvd
                                                                                                                                                                                                                                                                                                             -D
    sent
                                                                                                                                                                                                                                                                                        -1
                                   [CCF ConfAck id=0x2 <mppe +H -M +S -L -D -C>]

128-bit stateless compression enabled

[IPCP ConfReq id=0x1 <compress VJ Of 01> <addr 0.0.0.0>]

[IPCP ConfReq id=0x1 <compress VJ Of 01> <addr 192.168.2.1>]

[IPCP ConfAck id=0x1 <compress VJ Of 01> <addr 192.168.2.1>]

[IPCP ConfNak id=0x1 <addr 192.168.2.2>]

[IPCP ConfReq id=0x2 <compress VJ Of 01> <addr 192.168.2.2>]

[IPCP ConfAck id=0x2 <compress VJ Of 01> <addr 192.168.2.2>]

[IPCP ConfAck id=0x2 <compress VJ Of 01> <addr 192.168.2.2>]
    MPPE
     sent
    rcvd
    sent
    revd
    sent
    rcvd
     Cannot determine ethernet address for proxy ARP
local IP address 192.168.2.2
remote IP address 192.168.2.1
    local
```

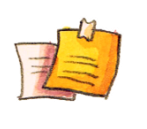

NOTE

If you are using a PPTP Server that does not require an authentication domain name, omit the slashes as well as the domain name.

If you need to setup a PPTP server on Windows XP as a test target, please see the following link: <u>http://www.onecomputerguy.com/networking/xp\_vpn\_server.htm</u>

## 4-15 PPTP Server

| Service name  | pptpd                           |
|---------------|---------------------------------|
| Description   | A Point-to-Point potocol server |
| Config files  | /etc/pptpd.conf                 |
|               | /etc/ppp/chap-secrets           |
|               | /etc/ppp/options.pptpd          |
| Start file    | /etc/init.d/pptpd               |
| Start command | /etc/init.d/pptpd start         |
| Stop command  | /etc/init.d/pptpd stop          |
| Default       | down                            |

pptpd is the Poptop PPTP daemon, which manages tunneled PPP connections encapsulated in GRE using the PPTP VPN protocol. It may contain features like IP address management and TCP wrappers if compiled in.

#### Example:

Edit the configuration file: **/etc/pptpd.conf** for IP ranges and option file, for example:

option /etc/ppp/options.pptpd

localip 192.168.0.1

```
remoteip 192.168.0.234-238,192.168.0.245
```

Add user/password lists to /etc/ppp/chap-secrets:

username \* password \*

Edit the /etc/ppp/options.pptpd

auth

require-mppe

require-mschap-v2

Start the tunnel using the command:

/etc/init.d/pptpd start

## 4-16 L2TP Server

| Service name  | xl2tpd                            |  |
|---------------|-----------------------------------|--|
| Description   | L2TP (Layer 2 Tunneling Protocol) |  |
| Config files  | /etc/xl2tpd/xl2tpd.conf           |  |
|               | /etc/ppp/chap-secrets             |  |
|               | /etc/ppp/options.xl2tpd           |  |
| Start file    | /etc/init.d/xl2tpd                |  |
| Start command | /etc/init.d/xl2tpd start          |  |
| Stop command  | /etc/init.d/ xl2tpd stop          |  |
| Default       | down                              |  |

L2TP (Layer 2 Tunneling Protocol) is a tunneling protocol used for VPNs. It uses the UDP port 1701 to communicate. It doesn't have any encryption, but we can encrypt the L2TP packets by using it with IPSec. For theoretical information on L2TP you can visit its <u>Wiki</u>

#### Example:

Edit the configuration file: /etc/xl2tpd/xl2tpd.conf for LNS section, for example:

```
[lns default]
ip range = 192.168.10.2 - 192.168.10.100
local ip = 192.168.10.1
require chap = yes
require authentication = yes
pppoptfile = /etc/ppp/options.12tp_server.x12tpd
length bit = no
ppp debug = yes
```

Option file : /etc/ppp/options.l2tp\_server.xl2tpd

debug lock

auth

Add user/password lists to /etc/ppp/chap-secrets:

username \* password \*

Start the L2TP Server using the follow command:

/etc/init.d/xl2tpd start

For more information, please refer to <a href="http://linux.die.net/man/5/xl2tpd.conf">http://linux.die.net/man/5/xl2tpd.conf</a>

### 4-17 L2TP Client

| Service name  | xl2tpd                            |  |
|---------------|-----------------------------------|--|
| Description   | L2TP (Layer 2 Tunneling Protocol) |  |
| Config files  | /etc/xl2tpd/xl2tpd.conf           |  |
|               | /etc/ppp/chap-secrets             |  |
|               | /etc/ppp/options.xl2tpd           |  |
| Start file    | /etc/init.d/xl2tpd                |  |
| Start command | /etc/init.d/xl2tpd start          |  |
| Stop command  | /etc/init.d/ xl2tpd stop          |  |
| Default       | down                              |  |

#### Example:

Edit the configuration file: /etc/xl2tpd/xl2tpd.conf for LAC section, for example:

[lac l2tp\_client]
name = korenix
lns = 192.168.10.2
pppoptfile = /etc/ppp/options.xl2tp.l2tp\_client
ppp debug = yes

Option file : /etc/ppp/options.xl2tp.l2tp\_client

debug

lock

name korenix

password korenix

Start the L2TP Client using the below command:

/etc/init.d/xl2tpd start

echo 'c l2tp\_client' > /var/run/xl2tpd/l2tp-control

You will see the tunnel interface when it creates successfully.

| pppO | Link encap:Point-to-Point Protocol                             |
|------|----------------------------------------------------------------|
|      | inet addr:192.168.10.2 P-t-P:192.168.10.1 Mask:255.255.255.255 |
|      | VP POINTOPOINT RUNNING NOARP MULTICAST MTU:1500 Metric:1       |
|      | RX packets:5 errors:0 dropped:0 overruns:0 frame:0             |
|      | TX packets:5 errors:0 dropped:0 overruns:0 carrier:0           |
|      | collisions:0 txgueuelen:3                                      |
|      | RX bytes:72 (72.0 B) TX bytes:78 (78.0 B)                      |

Stop the L2TP Client using the below command:

/etc/init.d/xl2tpd start

echo 'd l2tp\_client' > /var/run/xl2tpd/l2tp-control

### 4-18 L2TPv3

| Service name |                                                                                |
|--------------|--------------------------------------------------------------------------------|
| Description  | L2TP was only ever designed to carry PPP traffic. The new revision of the      |
|              | L2TP protcol (known as L2TPv3) changes the protocol so that it can carry       |
|              | data frame formats other than PPP. Each L2TPv3 session carries one data        |
|              | frame type which is agreed by both peers when the session is established       |
|              | and is effectively a virtual physical wire of that data link type. It is often |
|              | referred to as a "pseudowire" for that reason. Many L2TP pseudowire types      |
|              | are already defined: PPP, ethernet, VLAN, HDLC, Frame Relay and                |
|              | various ATM flavours.                                                          |
| Default      | down                                                                           |

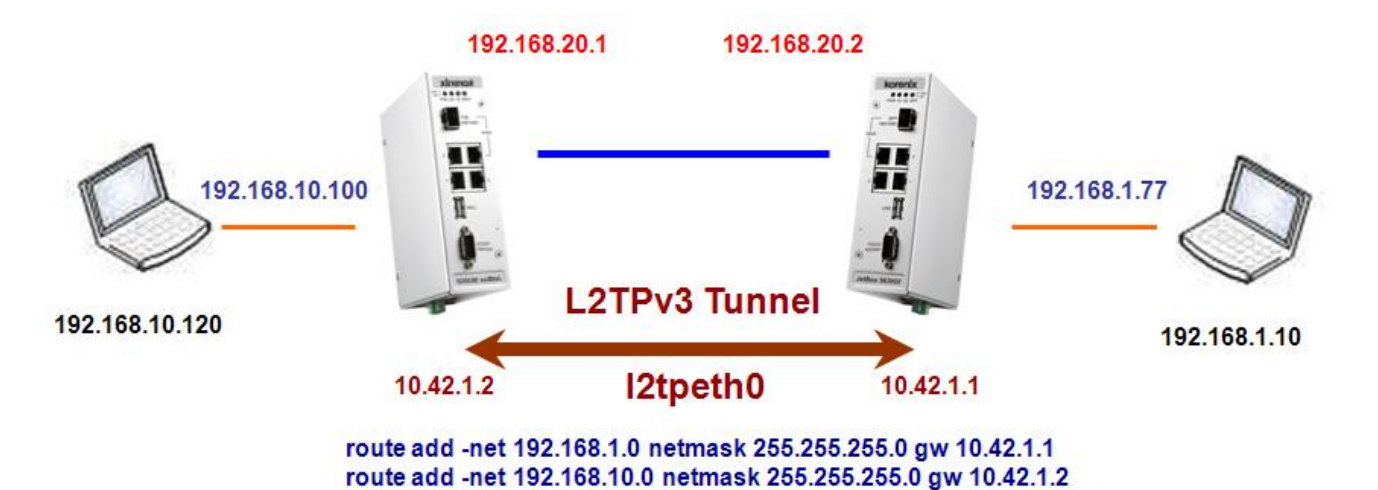

Example:

Before to create L2TPv3 tunnel, you first load l2tp eth and l2tp ip driver

```
~$ modprobe 12tp eth
 ~$ modprobe 12tp ip
~ $ modprobe 12tp_eth
L2TP core driver, V2.0
L2TP netlink interface
L2TP ethernet pseudowire support (L2TPv3)
~ $ modprobe 12tp_ip
L2TP IP encapsulation support (L2TPv3)
   $ lsmod
Module
                                                                       Tainted: P
                                                    Used by
                                                    0
 l2tp_ip
                                             03
                                                    Ó
 12tp_eth
                                            905
                                                        12tp_eth
 2tp_netlink
                                                    14
                                                        12tp_ip,12tp_eth,12tp_netlink
                                                    3
        core
    t p
```

Using /sbin/ip command to create L2TPv3 tunnel

Site A : 10.42.1.1

~\$ /sbin/ip l2tp add tunnel tunnel\_id 3000 peer\_tunnel\_id 4000 encap udp local 192.168.20.1 remote 192.168.20.2 udp\_sport 5000 udp\_dport 6000

~\$ /sbin/ip 12tp add session tunnel\_id 3000 session\_id 1000 peer\_session\_id 2000

~\$ /sbin/ip link set l2tpeth0 up

~\$ /sbin/ip addr add 10.42.1.1 peer 10.42.1.2 dev 12tpeth0

Add route rule

```
~$ route add -net 192.168.10.0 netmask 255.255.255.0 gw 10.42.1.2
```

Site B: 10.42.1.2

~\$ /sbin/ip l2tp add tunnel tunnel\_id 4000 peer\_tunnel\_id 3000 encap udp local 192.168.20.2 remote 192.168.20.1 udp\_sport 6000 udp\_dport 5000

~\$ /sbin/ip 12tp add session tunnel\_id 4000 session\_id 2000 peer\_session\_id 1000

~\$ /sbin/ip link set 12tpeth0 up

~\$ /sbin/ip addr add 10.42.1.2 peer 10.42.1.1 dev 12tpeth0

Add route rule

~\$ route add -net 192.168.1.0 netmask 255.255.255.0 gw 10.42.1.1

Now the link should be usable. Add static routes as needed to have data sent over the new link.

In Site A, ping 10.42.1.2

~ \$ ping 10.42.1.2 PING 10.42.1.2 (10.42.1.2): 56 data bytes 64 bytes from 10.42.1.2: seq=0 ttl=64 time=1.411 ms 64 bytes from 10.42.1.2: seq=1 ttl=64 time=0.508 ms 64 bytes from 10.42.1.2: seq=2 ttl=64 time=0.432 ms 64 bytes from 10.42.1.2: seq=3 ttl=64 time=0.424 ms 64 bytes from 10.42.1.2: seq=4 ttl=64 time=0.361 ms --- 10.42.1.2 ping statistics ---5 packets transmitted, 5 packets received, 0% packet loss round-trip min/avg/max = 0.361/0.627/1.411 ms

#### L2TPv3 tunnel interface

| ~ \$ ifconfig                                                                                                    |                     |
|----------------------------------------------------------------------------------------------------|---------------------|
| <pre>12tpeth0 Link encap:Ethernet HWaddr 22:C0:BC:C3:B6:24<br/>inet addr:10.42.1.1 Bcast:0.0.0.0 Mask:255.255.255.255<br/>inet6 addr: fe80::20c0:bcff:fec3:b624/64 Scope:Link<br/>UP BROADCAST RUNNING MULTICAST MTV:1488 Metric:1<br/>RX packets:9 errors:0 dropped:0 overruns:0 frame:0<br/>TX packets:12 errors:0 dropped:0 overruns:0 carrier:0<br/>collisions:0 txqueuelen:1000<br/>RX bytes:758 (758.0 B) TX bytes:1410 (1.3 KiB)</pre> |                     |
| Routing Table                                                                                                    |                     |
| ~ \$ route add -net 192.168.10.0 netmask 255.255.255.0 gw 10.42.1.2<br>~ \$ route<br>Kernel IP routing table<br>Destination Gateway Genmask Flags Metric Ref H                                                                                                    | lse Iface           |
| 10.42.1.2 * 255.255.255.255 UH 0 0                                                                                                    | 0 l2tpeth0          |
| 192.168.10.0 10.42.1.2 255.255.0 VG 0 0                                                                                                    | 0 lan<br>0 l2tpeth0 |
| 192.168.20.0 * 255.255.255.0 U 0 0                                                                                                    | 0 wan               |
| Show Tunnel Information                                                                                                    |                     |
| ~\$ /sbin/ip 12tp show session                                                                                                    |                     |
| ~ \$ /sbin/ip 12tp show session<br>Session 1000 in tunnel 3000<br>Peer session 2000, tunnel 4000<br>interface name: 12tpeth0<br>offset 0, peer offset 0<br>~ \$                                                                                                    |                     |
| Delete Tunnel                                                                                                    |                     |
| ~\$ /sbin/ip 12tp del tunnel tunnel_id 3000<br>~\$ /sbin/ip 12tp del session tunnel_id 3000 session_id 1000                                                                                                    |                     |

# 4-19 Routing -- Zebra Daemon

| Service name  | zebra                                                       |  |
|---------------|-------------------------------------------------------------|--|
| Description   | Zebra is an advanced routing software package that provides |  |
|               | TCP/IP based routing protocols.                             |  |
| Config files  | /etc/zebra.conf                                             |  |
| Start file    | /etc/init.d/zebra                                           |  |
| Start command | /etc/init.d/zebra start                                     |  |
| Stop command  | /etc/init.d/zebra stop                                      |  |
| Default       | down                                                        |  |

There are four routing daemons in use, and there is one manager daemon.

- ospfd, ripd, bgpd
- Zebra

#### **Configuration options:**

- Each of the daemons has its own config file. For example, zebra's default config file name is /etc/zebra.conf.
- The daemon name plus .conf is the default config file name. You can specify other config file using the -f options when starting the daemon.
- Check the log files for proper operation. For example, you can type less -f /var/log/zebra.log to check the zebra log. Keep in mind that you have to add the log-file location to the respective daemon configuration file.

The administrator has two options to modify runtime configurations via the command-line interface (CLI):

- 1. (**Preferred**) Use the integrated Zebra shell **vtysh** by typing vtysh. vtysh expects its configuration to reside in /etc/vtysh.conf.
- Telnet localhost <port> ,e.g. port 2601 connects to the ospfd. Zebra uses ports from 2600 to 2607 for daemon connections.

| Service | zebra | ripd | ospfd | bgpd |
|---------|-------|------|-------|------|
| Port    | 2601  | 2602 | 2604  | 2605 |

#### Example:

- 1. Start zebra: /etc/init.d/zebra start
- 2. Type vtysh to enter Zebra shell

```
~ $ /etc/init.d/zebra start
Starting zebra services: done
~ $ vtysh
Hello, this is Quagga (version 0.99.20).
Copyright 1996–2005 Kunihiro Ishiguro, et al.
JetRox5630#
```

3. Query for supported command with '?'

| letBox5630# |                                                              |
|-------------|--------------------------------------------------------------|
| clear       | Reset functions                                              |
| configure   | Configuration from vty interface                             |
| CODV        | Copy from one file to another                                |
| deĥug       | Debugging functions (see also 'undebug')                     |
| disable     | Turn off privileged mode command                             |
| end         | End current mode and change to enable mode                   |
| exit        | Exit current mode and down to previous mode                  |
| liet        | Print command list                                           |
| 200         | Negate a command or set its defaults                         |
| 2122        | Cond actor a command of set its defaults                     |
| pring       | Prit conversages                                             |
| quit        | Exit current mode and down to previous mode                  |
| show        | Show running system information                              |
| ssh         | Open an ssh connection                                       |
| start-shell | Start UNIX shell                                             |
| telnet      | Open a telnet connection                                     |
| terminal    | Set terminal line parameters                                 |
| traceroute  | Trace route to destination                                   |
| undehug     | Disable debugging functions (see also 'debug')               |
| write       | Write running configuration to memory network or terminal    |
| letBox5630# | "Troe familing configuration to memory, network, of terminar |

4. Display the current running config: # sh run

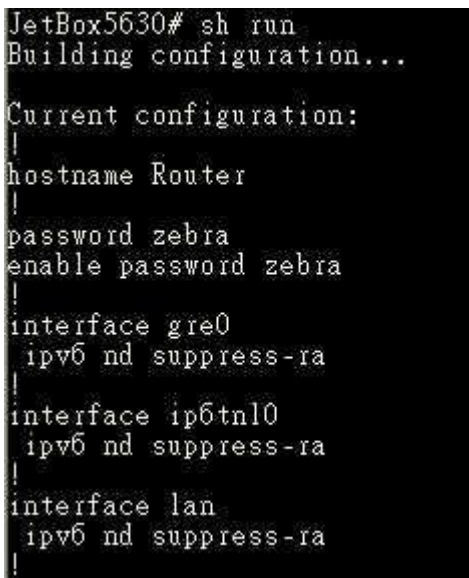

For all Zebra suppored command, please refer:

http://www.zebra.org/zebra/Command-Index.html#Command%20Index

### 4-20 Ser2net

| program name                                            | ser2net                                                           |
|---------------------------------------------------------|-------------------------------------------------------------------|
| Description                                             | ser2net is a Linux program which will connect a network to the    |
|                                                         | serial port. It could be like a bridge between the ethernet cable |
|                                                         | and the serial cable.                                             |
| config file                                             | /etc/ser2net.conf                                                 |
| Usage:                                                  |                                                                   |
| -c <config file=""> - use a cc</config>                 | onfig file besides /etc/ser2net.conf                              |
| -C <config line=""> - Handle</config>                   | a single configuration line. This may be                          |
| specified multiple time                                 | es for multiple lines. This is just like a                        |
| line in the config file.                                | This disables the default config file,                            |
| you must specify a -c                                   | after the last -C to have it read a config                        |
| file, too.                                              |                                                                   |
| -p <controller port=""> - Star</controller>             | t a controller session on the given TCP port                      |
| -P <file> - set location of</file>                      | pid file                                                          |
| -n - Don't detach from the controlling terminal         |                                                                   |
| -d - Don't detach and send debug I/O to standard output |                                                                   |
| -u - Disable UUCP lockin                                | g                                                                 |
| -b - Do CISCO IOS baud                                  | -rate negotiation, instead of RFC2217                             |
| -v - print the program's ve                             | ersion and exit                                                   |

| Example:<br>• Setup a TCP server with following operation parameter:<br>Serial port : 1<br>TCP port : 62001<br>Baud rate : 9600<br>Data bits : 8<br>Parity : none<br>Stop bit : 1<br>Hardware flow control : none<br>State : raw state<br>timeout : never timeout<br>modem mode : none |
|----------------------------------------------------------------------------------------------------|
| Edit /etc/ser2net.conf add the following line:                                                                                                    |
| 62001:raw:0:/dev/ttyS1:9600 NONE 1STOPBIT 8DATABITS LOCAL -RTSCTS                                                                                                    |
| Then run the ser2net program:                                                                                                    |
| ser2net &                                                                                                    |
| For more information, please see section 7-5.                                                                                                    |

## 4-21 WiFi Configuration

In JetBox5630, we have built-in AWUS036NEH wireless driver. You can easily install and use it to connect Ethernet.

### 4-21-1 Introduction

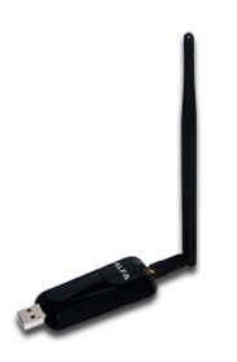

AWUS036NEH IEEE 802.11b/g/n Wireless USB adapter provides users to launch IEEE 802.11b/g/n wireless network at 150 Mbps in the 2.4GHz band, which is also compatible with IEEE 802.11b/g wireless devices at 54 Mbps. You can configure AWUS036NEH with ad-hoc mode to connect to other 2.4GHz wireless computers, or with Infrastructure mode to connect to a wireless AP or router for accessing to Internet. AWUS036NEH includes a convenient Utility for scanning available networks and saving preferred networks that users usually connected with. Security encryption can also be configured by this utility. AWUS036NEH includes a convenient Utility for scanning available networks and saving preferred networks that users usually connected with. Security encryption can also be configured by this utility. AWUS036NEH includes a convenient Utility for scanning available networks and saving preferred networks that users usually connected with. Security encryption can also be configured by this utility.

|              | description                           |
|--------------|---------------------------------------|
| interface    | ra0                                   |
| Driver Name  | rt5370sta                             |
| Driver file  | rt5370sta.ko                          |
| Config files | /etc/Wireless/RT2870STA/RT2870STA.dat |
| Default      | Load driver on boot up                |

### 4-21-2 Configure with impriv

Usage 1: iwpriv ra0 set [parameters]=[val]

Note: Execute one iwpriv/set command simultaneously.

1. Config STA link with AP which is OPEN/NONE(Authentication/Encryption)

```
# iwpriv ra0 set NetworkType=Infra
```

# iwpriv ra0 set AuthMode=OPEN

# iwpriv ra0 set EncrypType=NONE

# iwpriv ra0 set SSID="AP's SSID"

2. Config STA to link with AP and OPEN/WEP(Authentication/Encryption)

```
Default Key ID = 1
```

```
# iwpriv ra0 set NetworkType=Infra
```

# iwpriv ra0 set AuthMode=OPEN

# iwpriv ra0 set EncrypType=WEP

# iwpriv ra0 set Key1="AP's wep key"

# iwpriv ra0 set DefaultKeyID=1

# iwpriv ra0 set SSID="AP's SSID"

3. Config STA to link with AP which is SHARED/WEP(Authentication/Encryption)

```
# iwpriv ra0 set NetworkType=Infra
```

# iwpriv ra0 set AuthMode=SHARED

```
# iwpriv ra0 set EncrypType=WEP
```

```
# iwpriv ra0 set Key1="AP's wep key"
```

```
# iwpriv ra0 set DefaultKeyID=1
```

# iwpriv ra0 set SSID="AP's SSID"

4. Config STA to create/link as Adhoc mode, which is OPEN/NONE(Authentication/Encryption)

# iwpriv ra0 set NetworkType=Adhoc

- # iwpriv ra0 set AuthMode=OPEN
- # iwpriv ra0 set EncrypType=NONE
- # iwpriv ra0 set SSID="Adhoc's SSID"

#### 5. Turn off the wireless interface

# ifconfig ra0 down

The necessary driver should be automatically loaded. If necessary, it can be manually loaded via:

# insmod /lib/modules/3.2.0/kernel/drivers/net/rt5370sta.ko

#### 6. Check the wireless interface with "iwconfig ra0"

| ~ \$<br>ra0 | iwconfig ra0<br>Ralink STA ESSID:"KorenixAP2" Nickname:"RT2870STA"<br>Mada Wasanad Basemaan:2,452 (Ma. Asaac Baint, 48,54,82,00,00,82,82 |                    |
|-------------|----------------------------------------------------------------------------------------------------|--------------------|
|             | mode managed rieduency=2.402 672 Access roint: Act34:62:90:00:62<br>Bit Pata-54 Mb/a                                                     |                    |
|             | RTS thread Fragment threaf                                                                                                    |                    |
|             | Encryption key: Security mode:restricted                                                                                                 | Security mode:open |
|             | Link Quality=100/100 Signal level:-25 dBm Noise level:-31 dBm                                                                            |                    |
|             | Rx invalid nwid:0 Rx invalid crypt:0 Rx invalid frag:0                                                                                   |                    |
|             | Tx excessive retries:O Invalid misc:O Missed beacon:O                                                                                    |                    |

### 4-21-3 Configure with wpa\_supplicant

wpa\_supplicant is the IEEE 802.1X/WPA component that is used in the client stations. It implements key negotiation with a WPA Authenticator and it controls the roaming and IEEE 802.11 authentication/association of the wireless driver.

In JetBox5630, if you want to configure wireless with WPA encryption. We recommend youuse wpa\_supplicant to set up.

Example :

We want to connect to a AP with WPA and TKIP encryption. First we need to edit config file

#### /etc/wpa\_supplicant\_ra0.conf

```
ctrl_interface=/var/run/wpa_supplicant
network={
    ssid="KorenixAP2"
    key_mgmt=WPA-EAP WPA-PSK IEEE8021X NONE
    pairwise=TKIP
    group=CCMP TKIP WEP104 WEP40
    psk="1234567890"
```

}

Using wpa\_supplicant command to connect.

# wpa\_supplicant -B -ira0 -c /etc/wpa\_supplicant.conf

For more information, please refer to <u>http://linux.die.net/man/8/wpa\_supplicant</u> <u>http://www.freebsd.org/cgi/man.cgi?query=wpa\_supplicant.conf&sektion=5</u>

# 4-22 wvdial

### Connecting to the internet via wvdial

wvdial is a Point-to-Point Protocol dialer: it dials a modem and starts pppd in order to connect to the Internet. When wvdial starts, it first loads its configuration from /etc/wvdial.conf.

### wvdial.conf

The configuration file /etc/wvdial.conf is the equivalent to the Windows "ini" file format, with sections named in square brackets and a number of variable = value pairs within each section. Here is a sample configuration file.

```
# /etc/wvdial.conf - wvdial configuration file
[Dialer Defaults]
Phone = *99#
Stupid Mode = 1
Init1 = ATZ
Init2 = ATQ0 V1 E1 S0=0 &C1 &D2 +FCLASS=0
Init3 = AT+CGDCONT=1,"IP","internet"
Modem Type = Analog Modem
Baud = 115200
New PPPD = yes
Modem = /dev/ttyUSB3
ISDN = 0
Dial Command = ATDT
Username = username
Password = password
```

This example uses Init3 to setup **APN** as *internet*. Changes with your apn and don't remove double quote. For example, in Taiwan, we use internet as APN.

When wvdial is in **Stupid Mode**, it does not attempt to interpret any prompts from the terminal server. It starts pppd immediately after the modem connects. Apparently there are ISP's that actually give you a login prompt, but work only if you start PPP, rather than logging in.

**Phone**: customize to your country or provider for internet connection. i.e.: in Taiwan, we use **\*99#** 

**Username**, **Password**: change with your username and password if needed, and set **Stupid Mode** to 0. Some providers don't use username and password; you can just leave them blank.

**Modem**: The location of the device that **wvdial** should use as your modem. i.e.: for Sierra MC8092, it uses /dev/ttyUSB3

#### Connecting to the internet for the first time

First, Enter wvdial at the root prompt to connect:

# wvdial

wvdial initializes the modem and connects to the ISP's server.

```
# wvdial
--> WvDial: Internet dialer version 1.61
--> Cannot get information for serial port.
--> Initializing modem.
--> Sending: ATZ
OK
--> Sending: ATQO V1 E1 S0=0 &C1 &D2 +FCLASS=0
OK
--> Sending: AT+CGDCONT=1,"IP","internet"
OK
--> Modem initialized.
--> Sending: ATDT*99#
--> Waiting for carrier.
CONNECT 7200000
--> Carrier detected. Starting PPP immediately.
```

#### wvdial starts the pppd daemon.

```
--> Starting pppd at Tue Jun 8 23:47:02 2010
--> Pid of pppd: 1235
--> Using interface ppp0
--> local IP address 116.59.241.151
--> remote IP address 10.64.64.64
--> primary DNS address 213.229.248.161
--> secondary DNS address 193.189.160.11
```

#### **Testing the connection**

Use Ping to test the connection by querying the ISP's nameservers with a domain name eg. www.google.com. Open a terminal or terminal window and enter the ping command. You should see replies like these.

```
# ping www.google.com
PING www.google.com (64.233.181.104): 56 data bytes
64 bytes from 64.233.181.104: seq=0 ttl=45 time=359.476 ms
64 bytes from 64.233.181.104: seq=1 ttl=45 time=356.268 ms
```

50

```
64 bytes from 64.233.181.104: seq=2 ttl=45 time=346.154 ms
64 bytes from 64.233.181.104: seq=3 ttl=45 time=336.108 ms
--- www.google.com ping statistics ---
4 packets transmitted, 4 packets received, 0% packet loss
round-trip min/avg/max = 336.108/349.501/359.476 ms
```

### Hanging UP

Hang up with ctrl-C (hold down the Control key and press the C key).

```
Caught signal 2: Attempting to exit gracefully...
```

- --> Terminating on signal 15 --> Connect time 108.3 minutes.
- --> Disconnecting at Wed Jun 9 01:35:23 2010

# **Chapter 5** Korenix Feature

### 5-1 Ethtool

#### LAN switch port configuration tool

```
$ ethtool
ethtool version 3.2
sage:
  ethtool DEVNAME
                                     (get port status)
  ethtool -q DEVNAME
                                     (get QoS)
  ethtool -Q DEVNAME
                                     (set QoS)
                                     (0:Weighted, 1:Strict)
         type Oll ]
                                     (0:Port Based, 1:CoS Only, 2:DSCP Only, 3:CoS First, 4:DSCP First)
         trust 0-4 ]
  [ cos QUEVE_ID COS_ID ]
[ dscp QUEVE_ID DSCP_ID ]
ethtool -p DEVNAME
ethtool -P DEVNAME
                                     (Port default frame priority)
                                     (get vlan pvid)
                                     (set vlan pvid)
       [ pvid N
  ethtool -t DEVNAME
                                     (reset statistic)
  ethtool -s DEVNAME
                                     (set port status)
                  10|100|1000 ]
         speed
         duplex half|full ]
                  onloff ]
                              ----- Enable or Disable this port
         port
                              ----- Auto negotiation
         autoneg onloff
                  onloff 1
         flow
                              ----- Enable or Disable Flow Control
                  100/1000 ] ----- Change SFF Speed to 100/1000Mb/s
         sfp
  ethtool -S DEVNAME
                                     (get statistic)
```

### Example :

Get port status

# ethtool lan:2
Port Status:
 Medium: Copper
 Speed: 100Mb/s
 Duplex: Full
 Flow Control: off
Port Setting:
 Port: on
 Auto-negotiation: on
 Link detected: Up

#### Set port's flow control on

# ethtool -s lan:2 flow on
Port Status:
 Medium: Copper
 Speed: 100Mb/s
 Duplex: Full
 Flow Control: on
Port Setting:
 Port: on

Auto-negotiation: on

Link detected: Up

#### Set port's auto-negotiation off

# ethtool -s lan:2 autoneg off

```
Port Status:
```

Medium: Copper

```
Speed: 100Mb/s
```

Duplex: Full

Flow Control: off

```
Port Setting:
```

Port: on

```
Auto-negotiation: off
```

Link detected: Up

#### Set port's pvid to 2

# ethtool -P lan:2 pvid 2

# 5-2 Rate Limit Control

**Rate limiting** is used to control the rate of traffic that is sent or received on a network interface. For ingress rate limiting, traffic that is less than or equal to the specified rate is received, whereas traffic that exceeds the rate is dropped. For egress rate limiting, traffic that is less than or equal to the specified rate is sent, whereas traffic that exceeds the rate is dropped.

You can program separate transmit (Egress Rule) and receive (Ingress Rule) rate limits at each port by ethtool.

| ethtool –e DEVN<br>ethtool –E DEVN | IAME<br>IAME | (get port rate limit)<br>(Set port rate limit)                                                                                                    |
|------------------------------------|--------------|----------------------------------------------------------------------------------------------------|
| [ ingress                          | RATE ]       | Rate range is from 1 Mbps to 1000 Mbps, increments of 1Mbps.<br>Zero means no limit.                                                                           |
| [ type                             | TYPE ]       | Set Ingress Packet Type.<br>(O:ALL, 1:Broadcast Only, 2:Broadcast/Unknown Multicast)<br>(3:Broadcast/Unknown Multicast/Unknown Unicast)                        |
| [ egress                           | RATE ]       | Rate range is from 1 Mbps to 100 Mbps, increments of 1Mbps.<br>100 Mbps to 1000 Mbps, increments of 10Mbps.<br>Zero means no limit. Default Egress Type is All |

### Example :

Set port 1 ingress rate is 20Mbps and ingress type is Broadcast/Unknown Multicast.

```
# ethtool -E lan:1 ingress 20 type 2
# ethtool -e lan:1
Rate Limit Status:
    Ingress Rate: 20 Mbps
    Ingress Type: Broadcast/Unknown Multicast
    Egress Rate: 0 Mbps
```

**Packet type :** The packet types of the Ingress Rule listed here include Broadcast Only Stroadcast/ Unknown Multicast Broadcast/Unknown Multicast/Unknown Unicast or All. The packet types of the Egress Rule (outgoing) only support all packet types.

**Ingress Rate :** Valid values are from 1Mbps-1000Mbps. The step of the rate is 1 Mbps. Default value of Ingress Rule is "**10**" Mbps.

**Egress Rate :** Valid values are from 1Mbps-100Mbps. The step of the rate is 1 Mbps. And 100Mbps-1000Mbps. The step of the rate is 10 Mbps. Default value of Egress Rule is **0** Mbps. 0 stands for disabling the rate control for the port.

# 5-3 SFP and Copper Combo

In JetBox5630, wan port is a RJ-45/SFP combo port. It support 10/100/1000 Base-TX and 100 Base-FX /1000 Base-SX. When you use SFP interface, you can change SFP speed to 100/1000 by using ethtool.

For example :

#### Default SFP Speed is 1000

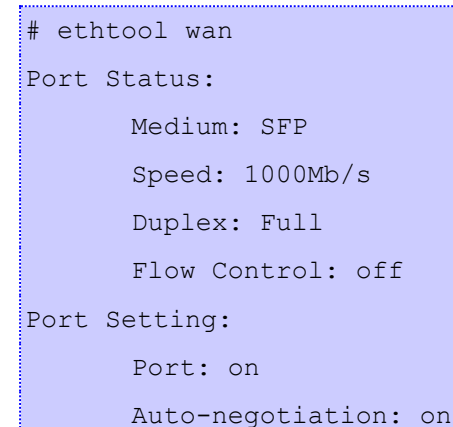

Link detected: Up

If you want to change SFP speed to 100, use ethtool to change speed.

```
# ethtool -s wan sfp 100
```

```
~$
~$ ethtool -s wan sfp 100
Change SFP Speed to 100Mb/s
Please reboot the system to make setting effective.
~$
```

#### NOTE

- 1. To change SFP speed you need to reboot the system to make it effective.
- 2. Please make sure the spec of SFP matching with the SFP speed setting, or exception conditions would happen.

# 5-4 Vconfig

| program nam                                                         | ne vconfig                                                                                                    |  |  |  |
|---------------------------------------------------------------------|----------------------------------------------------------------------------------------------------|--|--|--|
| Description                                                         | Create and remove VLAN devices on LAN port                                                                                                    |  |  |  |
| Usage:                                                              |                                                                                                    |  |  |  |
| Options:                                                            |                                                                                                    |  |  |  |
| add                                                                 | [interface-name] [vlan_id] tag [port_id] untag [port_id]                                                                                                    |  |  |  |
|                                                                     | [example : vconfig add lan 2 tag 1 untag 2,3]                                                                                                    |  |  |  |
| rem                                                                 | [vlan-name]                                                                                                    |  |  |  |
| show                                                                | [Display Vlan Table]                                                                                                    |  |  |  |
| <ul> <li>Add a<br/># vconfig a</li> <li>lan</li> </ul>              | vlan interface<br>add lan 2 untag 2,3<br>Link encap:Ethernet HWaddr 00:12:77:50:04:CB                                                                                                    |  |  |  |
|                                                                     | <pre>inet addr:192.108.10.1 BCast:192.108.10.255 Mask:255.255.255.0<br/>inet6 addr: fe80::212:77ff:fe50:4cb/64 Scope:Link<br/>UP BROADCAST RUNNING MULTICAST MTU:1500 Metric:1<br/>RX packets:33 errors:0 dropped:0 overruns:0 frame:0<br/>TX packets:1073 errors:0 dropped:0 overruns:0 carrier:0<br/>collisions:0 txqueuelen:512<br/>RX bytes:3318 (3.2 KiB) TX bytes:86421 (84.3 KiB)</pre> |  |  |  |
| lan.2                                                               | Link encap:Ethernet HWaddr 00:12:77:50:04:CB<br>BROADCAST MULTICAST MTU:1500 Metric:1<br>RX packets:0 errors:0 dropped:0 overruns:0 frame:0<br>TX packets:0 errors:0 dropped:0 overruns:0 carrier:0<br>collisions:0 txqueuelen:0<br>RX bytes:0 (0.0 B) TX bytes:0 (0.0 B)                                                                                                    |  |  |  |
| <ul> <li>Delete a vlan interface<br/># vconfig rem lan.2</li> </ul> |                                                                                                    |  |  |  |
| <ul> <li>Show all vlan interface</li> <li># vconfig show</li> </ul> |                                                                                                    |  |  |  |
| VLAN ID<br>Tag Port<br>Un-Tag Pc                                    | : 2<br>:<br>ort : 2,3                                                                                                    |  |  |  |
|                                                                     |                                                                                                    |  |  |  |
|                                                                     | TE                                                                                                    |  |  |  |

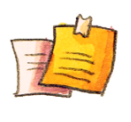

#### NOTE

When you add a VLAN interface, you can only see it by typing "ifconfig -a". It will display with lan.2".

To enable it, issue "ifconfig lan.2 up

# 5-5 LED Set

| program name                                          |                         | let_set |
|-------------------------------------------------------|-------------------------|---------|
| Description                                           | Control LED status      |         |
| Usage:                                                |                         |         |
| led_set -g LED_N                                      | NUM - Set LED to Green  |         |
| led_set -y LED_N                                      | IUM - Set LED to Yellow |         |
| led_set -d LED_N                                      | NUM - Set LED to Off    |         |
| Example:<br>• Set LED 1 to g<br># led_set –g 1        | reen                    |         |
| <ul> <li>Set LED 1 to y<br/># led_set –y 1</li> </ul> | rellow                  |         |
| <ul> <li>Turn off LED 1<br/># led_set -d 1</li> </ul> | I                       |         |

## **5-6** Serial Control

JetBox5630 have on serial port that support RS232/RS422/RS485 4Wire.

The device name is /dev/ttyO2.

| program name                                                                                                    | serialctl                                                                                   |
|----------------------------------------------------------------------------------------------------|---------------------------------------------------------------------------------------------|
| Description                                                                                                    | Get/Set Serial Port Configuration                                                           |
| Usage:                                                                                                    |                                                                                             |
| serialctl -g - Ge                                                                                                    | t Serial Port Mode                                                                          |
| serialctl -m 1 - RS                                                                                                    | 232 Mode                                                                                    |
| serialctl -m 2 - RS                                                                                                    | 422 Mode                                                                                    |
| serialctl -m 3 - RS                                                                                                    | 485 4 Wire Mode                                                                             |
| <ul> <li>Example:</li> <li>Set serial port<br/># serialctl -m 1</li> <li>Get serial port<br/># serialctl -g<br/>Serial mode : RS23</li> <li>Using microco<br/># microcom –D/dev<br/>testtest</li> </ul> | mode to RS232<br>status<br>32<br>m to test ( Remember to plug-in RS232 lookback)<br>//ttyO2 |
|                                                                                                    |                                                                                             |

# 5-7 Multiple Super Ring

Korenix is proud to announce that it has launched its patented Rapid Super Ring (RSR) network redundancy technology in its JetBox 5630 / 5633 series industrial embedded Routing Computers for ensuring reliability, scalability and high performance of industrial network infrastructures.

The RSR provides less than 5mllisecond recovery time and ZERO ms restoration time, allowing users to perform reliable data transmission and computing without link loss, topology change or data failure.

With the new RSR feature, IPC providers can easily setup the industrial network with automatic Ring Master selection, efficiently control the ring status with minimum bandwidth consumption as well as detect and fast react to the failures through received notifications and alarms. The RSR is backward compatible with Super ring technology and therefore can be used in a large network along with other redundant rings providing a complete reliable networking solution.

Korenix JetBox 5630 / 5633 series are embedded Linux Ready VPN systems designed with a rich interface, including LAN / WAN, USB, Serial and console ports to deliver maximum flexibility to IPC providers. The devices support complete Layer 3 routing capabilities for efficiently managing extended network groups in industrial environments. Featuring VPN and the latest DMVPN functionalities, they can be perfectly used by IPC providers for establishing dynamic, long-distance and secure overlay networks.

### MSR compatible models

The MSR is compatible with other Korenix models listed as follows:

JN5628G, JN5010G, JN5008G-P, JN4510, JN4010 JN4706, JN4706f, JN3706, JN3706f JN4506-RJ, JN4506-M12 (Firmware v2.0 or above)

Kindly visit Korenix website or contact Korenix sales for latest MSR compatible model list.

### 5-7-1 Setting from console

#### 1. Multiple Super Ring module Enable/Disable

# modprobe rsr2 - Enable Multiple Super Ring module

```
~ $ modprobe rsr2
rsr2: Initializing Korenix Multiple Super Ring software module
rsr2: Support MultiRing, Rapid Super Ring, Super Ring, Rapid Dual Homing technology
rsr2: Multiple Super Ring software version v1.1
rsr2: System requirement -- JetBox 56 series software version v1.1
```

# rmmod rsr2 - Disable Multiple Super Ring module

~ \$ rmmod rsr2 rsr2: Multiple Super Ring software module uninstalled

2. Create/Delete a ring

# rsr2ctl create RINGID - Create a ring with a ring ID (RINGID: 0-31)
# rsr2ctl delete RINGID - Delete a ring with a ring ID (RINGID: 0-31)

3. Start/Stop a ring
# rsr2ctl ring RINGID start - Start a ring
# rsr2ctl ring RINGID stop - Stop a ring

4. Change ring name# rsr2ctl ring RINGID name NAME - The default ring name is "Ring RINGID"

5. Change ring priority

# rsr2ctl ring RINGID priority PRIORITY - Default priority is 128
# rsr2ctl ring RINGID priority default - Change ring priority to default priority (128)

6. Change ring port and ring port cost

# rsr2ctl ring RINGID port PORTID1 PORTID2 - Change ring port to PORTID1 PORTID2 (PORTID: 1-3), the default PORTID1 PORTID2 are 1 and 2

# rsr2ctl ring RINGID cost PORTCOST1 PORTCOST2 - Change ring port cost to PORTCOST1 PORTCOST2 (PORTCOST: 0-255), the default PORTCOST is 128

# rsr2ctl ring RINGID cost default default - Change ring port cost default port cost (128)

7. Enable/Disable Rapid Dual-Homing feature

# rsr2ctl ring RINGID rdh enable - Enable Rapid Dual-Homing feature # rsr2ctl ring RINGID rdh disable - Disable Rapid Dual-Homing feature

#### 8. Show a ring or all rings information

# rsr2ctl show RINGID - Show ring information

| ~ \$ rsr2ctl show 1           |           |      |
|-------------------------------|-----------|------|
| [Ring1] Ring1                 |           |      |
| Current Status : Enabled      |           |      |
| Role : RM                     |           |      |
| Ring Status : Abnormal        |           |      |
| Ring Manager : 0012.7750.2000 |           |      |
| Blocking Port :               |           |      |
| Giga Copper : N/A             |           |      |
| Configuration :               |           |      |
| Version : Rapid Super Ring    |           |      |
| Priority : 128                |           |      |
| Ring Port : Port1, Port2      |           |      |
| Path Cost : 128, 128          |           |      |
| Rapid Dual Homing : Disabled  |           |      |
| Vp Link : Auto Detect (N/A)   |           |      |
| Statistics :                  |           | 2323 |
| Watchdog sent O, received     | O, missed | 32   |
| Link Up sent O, received      | 0         |      |
| Link Down sent O, received    | 0         |      |
| Role Transition count 2       |           |      |
| Ring State Transition count 2 |           |      |

#### 9. Show rsr2ctl help

# rsr2ctl help - Show rsr2ctl command help

```
/ $ rsr2ctl help

Usage:

rsr2ctl create RINGID

rsr2ctl ring RINGID start|stop

rsr2ctl ring RINGID name NAME

rsr2ctl ring RINGID priority PRIORITY

rsr2ctl ring RINGID port PORTID1 PORTID2

rsr2ctl ring RINGID cost PORTCOST1 PORTCOST2

rsr2ctl ring RINGID rdh enable|disable

rsr2ctl show [RINGID]

rsr2ctl config write|clear|show

rsr2ctl help

Parameter:

RINGID:<0-31>

PRIORITY:<0-255>|default, default priority is 128

PORTCOST:<0-255>|default, default cost is 128

rdh:Rapid Dual Homing

/ $ □
```

#### 10. Ring configuration maintain

**# rsr2ctl config write** - Write ring running configuration to device flash as boot-up configuration. Boot-up configuration file is /etc/rsr2.conf

# rsr2ctl config clear - Clear ring boot-up configuration and save to device flash

# rsr2ctl config show - Show the boot-up configuration in device flash

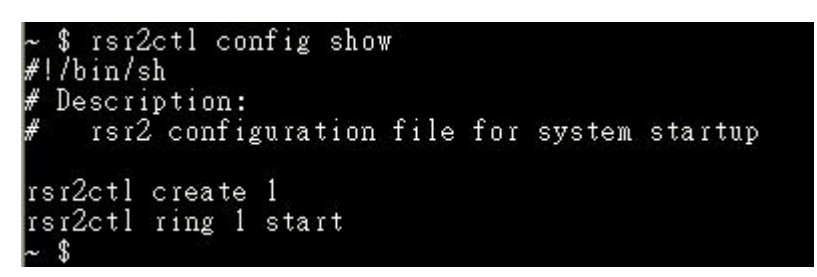

### 5-7-2 Example

Use 3 JetBox5630 to create a ring and dual-homing to a JetNet network Ring and Dual-Homing Topology:

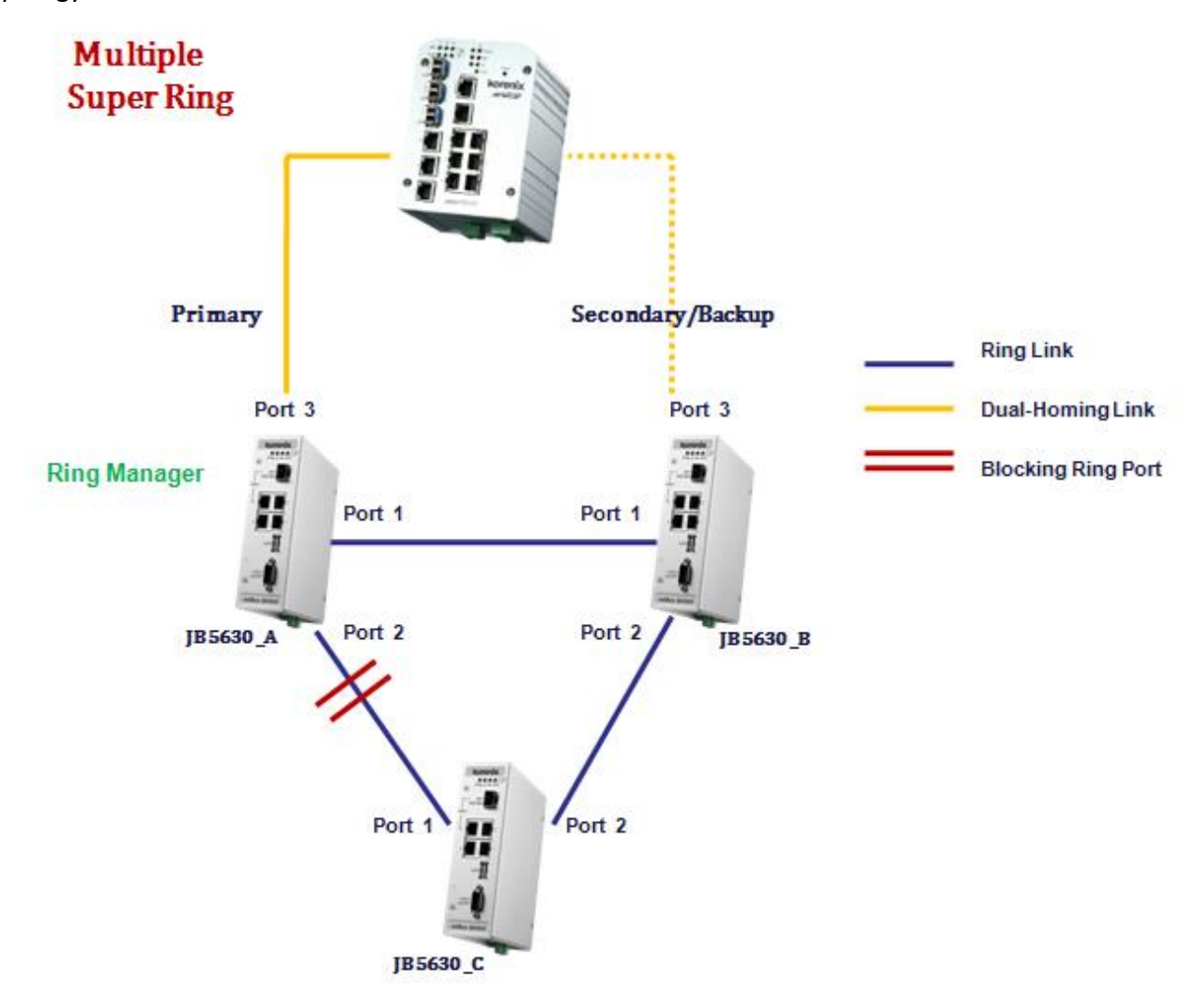

60

#### JB5630\_A commands:

# modprobe rsr2
# rsr2ctl create 1
# rsr2ctl ring 1 priority 255
# rsr2ctl ring 1 rdh enable
# rsr2ctl ring 1 start

#### JB5630\_B commands:

# rsr2ctl create 1
# rsr2ctl ring 1 rdh enable
# rsr2ctl ring 1 start

#### JB5630\_C commands:

# rsr2ctl create 1
# rsr2ctl ring 1 start

#### JB5630\_A ring information:

| ~ \$ rsr2ctl show 1           |                                 |
|-------------------------------|---------------------------------|
| [Ring1] Ring1                 |                                 |
| Current Status : Enabled      |                                 |
| Role : RM                     |                                 |
| Ring Status : Normal          |                                 |
| Ring Manager : bc6a.299b.6e9f |                                 |
| Blocking Port : Port1         |                                 |
| Giga Copper : N/A             |                                 |
| Configuration :               |                                 |
| Version : Rapid Super Ring    |                                 |
| Priority : 255                |                                 |
| Ring Port : Port1, Port2      |                                 |
| Path Cost : 128, 128          |                                 |
| Rapid Dual Homing : Enabled   | 285                             |
| Up Link : Auto Detect (Port.  | 3)                              |
| Candidate Port3:*Primary 128P | 101Mbps bc:6a:29:9b:6e:9f port3 |
| Secondary 128P                | 100Mbps 00:12:77:50:20:00 port3 |
| Statistics :                  |                                 |
| Watchdog sent 296, received   | 90, missed O                    |
| Link Up sent O, received      | 3                               |
| Link Down sent 0, received    | 1                               |
| Role Transition count 2       |                                 |
| Ring State Transition count 5 |                                 |

#### JB5630\_B ring information:

```
$ rsr2ctl show 1
[Ring1] Ring1
 Current Status : Enabled
  Role
Ring Status : Norman
Ring Manager : bc6a.2
Blocking Port : Port1
Size Copper : N/A
   Role
                         : nonRM
                         : Normal
                        : bcба.299b.бе9f
 Configuration :
                         : Rapid Super Ring
   Version
 King Port : Portl, Port2
Path Cost : 128, 128
Rapid Dual Homing : Enabled
Vp Link : Auto Det
                         : 128
  Up Link : Auto Detect (Port3)
Candidate Port3: Primary 128P 101Mbps bc:6a:29:9b:6e:9f port3
                            *Secondary 128P
                                                        100Mbps 00:12:77:50:20:00 port3
 Statistics :
  Watchdog sent
Link Vp sent
                                                          473, missed
O
                                  0, received
                                                                                    1
                                  1, received
  Link Down sent 0, received
Role Transition count 5
Ring State Transition count 3
                                                             Ô
```

JB5630\_C ring information:

| ~ \$ rsr2ctl show 1           |               |   |
|-------------------------------|---------------|---|
| [Ring1] Ring1                 |               |   |
| Current Status : Enabled      |               |   |
| Role : nonRM                  |               |   |
| Ring Status : Normal          |               |   |
| Ring Manager : bc6a.299b.6e9f |               |   |
| Blocking Port : Port1         |               |   |
| Giga Copper : N/A             |               |   |
| Configuration :               |               |   |
| Version : Rapid Super Ring    |               |   |
| Priority : 128                |               |   |
| Ring Port : Port1, Port2      |               |   |
| Path Cost : 128, 128          |               |   |
| Rapid Dual Homing : Disabled  |               |   |
| Up Link : Auto Detect (N/A)   |               |   |
| Statistics :                  | - 1943 - S 12 |   |
| Watchdog sent O, received     | 218, missed   | 0 |
| Link Up sent O, received      | 1             |   |
| Link Down sent 0, received    | 0             |   |
| Role Transition count 3       |               |   |
| Ring State Transition count 3 |               |   |

# Chapter 6 Programmer's Guide

# 6-1 Toolchain Introduction

To ensure that an application will be able to run correctly when installed on Jetbox, you must ensure that it is compiled and linked to the same libraries that will be present on the Jetbox.

The cross-compiling toolchain that comes with Jetbox5630 contains a suite of Korenix compilers and other tools, as well as the libraries and headers that are necessary to compile applications for Jetbox5630. The build environment must be running Linux and install with the Jetbox5630 Toolchain. We have confirmed that the following Linux distributions can be used to install the tool chain: Ubuntu 10.4, Centos 6.3

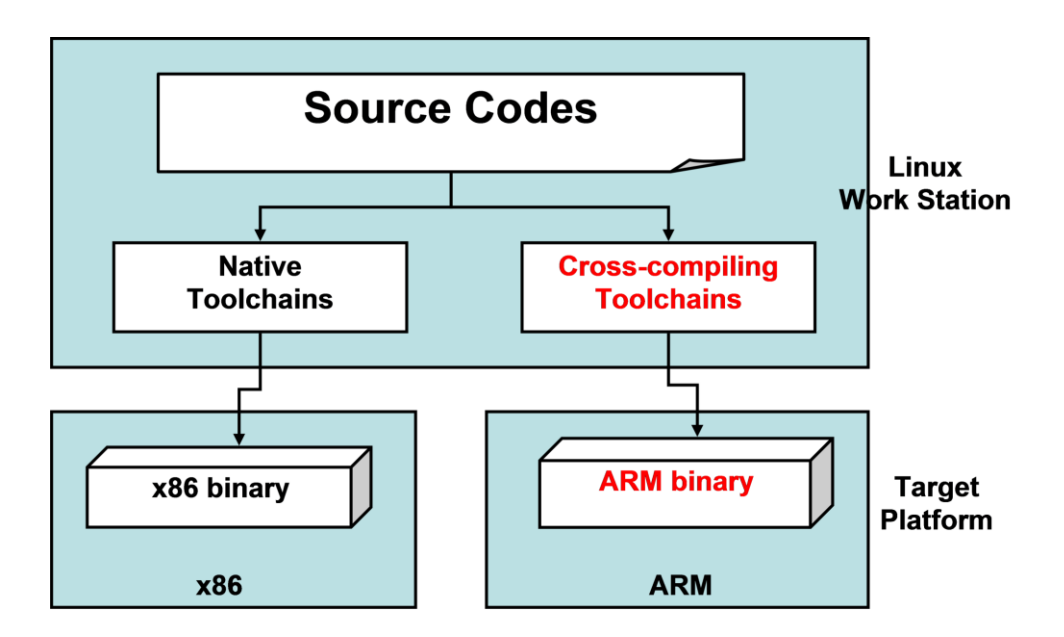

The Toolchain will need about 750 MB of hard disk space on your Linux PC. The Jetbox5630 toolchain is included in the Jetbox5630 SDK, which can download from http://www.korenixembedded.com.

The SDK can be extract at any directory, for example, your HOME directory. You can extract the SDK with following command: tar zxvf jetbox5630-sdk-<version>.tgz

example-app linux-devkit README setup\_5630.sh

The README file will teach you how to install the Toolchain, and application examples are in the **example-app** directory.

### 6-1-1 Compiling Applications and Libraries

To compile a simple C application, just use the arm-arago-linux-gnueabi-gcc compiler instead of the regular one:

arm-arago-linux-gnueabi-gcc source-code.c -o output

### 6-1-2 Tools Available in the Host Environment

| arm-arago-linux-gnueabi-ar                                                                                                    | Manage archives (static libraries)                                                                                                    |
|----------------------------------------------------------------------------------------------------|----------------------------------------------------------------------------------------------------|
| arm-arago-linux-gnueabi-as                                                                                                    | Assembler                                                                                                    |
| arm-arago-linux-gnueabi-c++filt                                                                                                    | Demangle C++ and Java symbols                                                                                                    |
| arm-arago-linux-gnueabi-cpp                                                                                                    | C preprocessor                                                                                                    |
| arm-arago-linux-gnueabi-g++                                                                                                    | C++ compiler                                                                                                    |
| arm-arago-linux-gnueabi-gcc                                                                                                    | C compiler                                                                                                    |
| arm-arago-linux-gnueabi-gccbug                                                                                                    | Shell script which is used to simplify the                                                                                                    |
|                                                                                                    | creation of bug reports                                                                                                    |
| arm-arago-linux-gnueabi-gcov                                                                                                    | coverage testing tool                                                                                                    |
| arm-arago-linux-gnueabi-gdb                                                                                                    | The GNU Debugger                                                                                                    |
| arm-arago-linux-gnueabi-gdbtui                                                                                                    | The GNU Debugger Text User Interface                                                                                                    |
| arm-arago-linux-gnueabi-gprof                                                                                                    | Display call graph profile data                                                                                                    |
|                                                                                                    |                                                                                                    |
| arm-arago-linux-gnueabi-ld                                                                                                    | Linker                                                                                                    |
| arm-arago-linux-gnueabi-ld<br>arm-arago-linux-gnueabi-nm                                                                                                    | Linker<br>Lists symbols from object files                                                                                                    |
| arm-arago-linux-gnueabi-ld<br>arm-arago-linux-gnueabi-nm<br>arm-arago-linux-gnueabi-objcopy                                                                                                    | Linker<br>Lists symbols from object files<br>Copies and translates object files                                                                                                    |
| arm-arago-linux-gnueabi-ld<br>arm-arago-linux-gnueabi-nm<br>arm-arago-linux-gnueabi-objcopy<br>arm-arago-linux-gnueabi-objdump                                                                                                    | Linker<br>Lists symbols from object files<br>Copies and translates object files<br>Displays information about object files                                                                                                    |
| arm-arago-linux-gnueabi-ld<br>arm-arago-linux-gnueabi-nm<br>arm-arago-linux-gnueabi-objcopy<br>arm-arago-linux-gnueabi-objdump<br>arm-arago-linux-gnueabi-ranlib                                                                                                    | Linker<br>Lists symbols from object files<br>Copies and translates object files<br>Displays information about object files<br>Generates indexes to archives (static                                                                                                    |
| arm-arago-linux-gnueabi-ld<br>arm-arago-linux-gnueabi-nm<br>arm-arago-linux-gnueabi-objcopy<br>arm-arago-linux-gnueabi-objdump<br>arm-arago-linux-gnueabi-ranlib                                                                                                    | Linker<br>Lists symbols from object files<br>Copies and translates object files<br>Displays information about object files<br>Generates indexes to archives (static<br>libraries)                                                                                                    |
| arm-arago-linux-gnueabi-ld<br>arm-arago-linux-gnueabi-nm<br>arm-arago-linux-gnueabi-objcopy<br>arm-arago-linux-gnueabi-objdump<br>arm-arago-linux-gnueabi-ranlib<br>arm-arago-linux-gnueabi-readelf                                                                    | Linker<br>Lists symbols from object files<br>Copies and translates object files<br>Displays information about object files<br>Generates indexes to archives (static<br>libraries)<br>Displays information about ELF files                                                                                                    |
| arm-arago-linux-gnueabi-ld<br>arm-arago-linux-gnueabi-nm<br>arm-arago-linux-gnueabi-objcopy<br>arm-arago-linux-gnueabi-objdump<br>arm-arago-linux-gnueabi-ranlib<br>arm-arago-linux-gnueabi-readelf<br>arm-arago-linux-gnueabi-size                                    | Linker<br>Lists symbols from object files<br>Copies and translates object files<br>Displays information about object files<br>Generates indexes to archives (static<br>libraries)<br>Displays information about ELF files<br>Lists object file section sizes                                                                                                    |
| arm-arago-linux-gnueabi-ld<br>arm-arago-linux-gnueabi-nm<br>arm-arago-linux-gnueabi-objcopy<br>arm-arago-linux-gnueabi-objdump<br>arm-arago-linux-gnueabi-ranlib<br>arm-arago-linux-gnueabi-readelf<br>arm-arago-linux-gnueabi-size<br>arm-arago-linux-gnueabi-size    | Linker<br>Lists symbols from object files<br>Copies and translates object files<br>Displays information about object files<br>Generates indexes to archives (static<br>libraries)<br>Displays information about ELF files<br>Lists object file section sizes<br>Prints strings of printable characters from                                                                             |
| arm-arago-linux-gnueabi-ld<br>arm-arago-linux-gnueabi-nm<br>arm-arago-linux-gnueabi-objcopy<br>arm-arago-linux-gnueabi-objdump<br>arm-arago-linux-gnueabi-ranlib<br>arm-arago-linux-gnueabi-readelf<br>arm-arago-linux-gnueabi-size<br>arm-arago-linux-gnueabi-strings | Linker<br>Lists symbols from object files<br>Copies and translates object files<br>Displays information about object files<br>Generates indexes to archives (static<br>libraries)<br>Displays information about ELF files<br>Lists object file section sizes<br>Prints strings of printable characters from<br>files (usually object files)                                             |
| arm-arago-linux-gnueabi-ld<br>arm-arago-linux-gnueabi-nm<br>arm-arago-linux-gnueabi-objcopy<br>arm-arago-linux-gnueabi-objdump<br>arm-arago-linux-gnueabi-ranlib<br>arm-arago-linux-gnueabi-readelf<br>arm-arago-linux-gnueabi-size<br>arm-arago-linux-gnueabi-strings | Linker<br>Lists symbols from object files<br>Copies and translates object files<br>Displays information about object files<br>Generates indexes to archives (static<br>libraries)<br>Displays information about ELF files<br>Lists object file section sizes<br>Prints strings of printable characters from<br>files (usually object files)<br>Removes symbols and sections from object |

The following cross compiler tools are provided:

### ioctl

### Name

ioctl - control device

### Library

Standard C Library (libc, -lc)

# Synopsis

#### #include <sys/ioctl.h>

int ioctl(int d, unsigned long request, ...);

# Description

The **ioctl**() system call manipulates the underlying device parameters of special files. In particular, many operating characteristics of character special files (e.g. terminals) may be controlled with **ioctl**() requests. The argument *d* must be an open file descriptor.

The third argument to **ioctl**() is traditionally named *char* \**argp*. Most uses of **ioctl**(), however, require the third argument to be a *caddr\_t* or an *int*.

An **ioctl**() *request* has encoded in it whether the argument is an "in" argument or "out" argument, and the size of the argument *argp* in bytes. Macros and defines used in specifying an ioctl *request* are located in the file <*sys/ioctl.h*>.

## **Return Values**

If an error has occurred, a value of -1 is returned and *errno* is set to indicate the error.

Please use the desktop Linux's man page for detailed documentation: #man ioctl

# 6-3 RTC

The device node is located at /dev/rtc0. Jetbox supports Linux standard simple RTC control. You must include <linux/rtc.h>

- Function: RTC\_RD\_TIME int ioctl(fd, RTC\_RD\_TIME, struct rtc\_time \*time); Description: read time information from RTC. It will return the value on argument 3.
- Function: RTC\_SET\_TIME int ioctl(fd, RTC\_SET\_TIME, struct rtc\_time \*time); Description: set RTC time. Argument 3 will be passed to RTC.

## 6-4 Watch Dog Timer

A Watchdog Timer (WDT) is a hardware circuit that can reset the computer system in case of a software fault. You probably knew that already.

The Watchdog Driver has one basic role: to talk to the card and send signals to it so it doesn't reset your computer ... at least during normal operation.

#### The ioctl API:

• Pinging the watchdog using an ioctl:

#### WDIOC\_KEEPALIVE:,

This ioctl does exactly the same thing as a write to the watchdog device, so the main loop in the program could be:

```
while (1) {
    ioctl(fd, WDIOC_KEEPALIVE, 0);
    sleep(10);
}
```

The argument to the ioctl is ignored.

• Setting and getting the timeout:

To modify the watchdog timeout on the fly with the SETTIMEOUT ioctl, driver has the WDIOF\_SETTIMEOUT flag set in their option field. The argument is an integer representing the timeout in seconds. The driver returns the real timeout used in the same variable, and this timeout might differ from the requested one due to limitation of the hardware.

```
int timeout = 45;
ioctl(fd, WDIOC_SETTIMEOUT, &timeout);
printf("The timeout was set to %d seconds\n", timeout);
```

Starting with the Linux 2.4.18 kernel, it is possible to query the current timeout using the GETTIMEOUT ioctl.

```
ioctl(fd, WDIOC_GETTIMEOUT, &timeout);
printf("The timeout was is %d seconds\n", timeout);
```

# 6-5 GPIO

This section provides the usage information of GPIO Linux driver usage, both in user and kernel space.

#### **Driver Usage :**

#### **Kernel Level**

• Allocate memory to GPIO line, can be achieved by doing gpio\_request()

```
err = gpio_request(30, "sample_name");
```

• Depending on the requirement set GPIO as input or output pin then set gpio value as high or low. Setting the GPIO pin 30 as input

gpio\_direction\_input(30);

• Make pin 30 as output and set the value as high.

gpio\_direction\_output(30, 1);

#### • Exporting that particular pin (30) to sysfs entry then use this API

gpio\_export(30, true);

#### • Get value from GPIO pin

gpio\_get\_value(30);

#### User Space – sysfs control

• Enable GPIO sysfs support in kernel configuration and build the kernel

Device Drivers ---> GPIO Support ---> /sys/class/gpio/... (sysfs interface)

• Sysfs entries : Export the particular GPIO pin for user control. GPIO30 is taken as example.

\$ echo 30 > /sys/class/gpio/export

• Change the GPIO pin direction to in/out

\$ echo "out" > /sys/class/gpio/gpio30/direction

or

\$ echo "in" > /sys/class/gpio/gpio30/direction

• Change the value

\$ echo 1 > /sys/class/gpio/gpio30/value

or

\$ echo 0 > /sys/class/gpio/gpio30/value

• Unexport the GPIO pin

\$ echo 30 > /sys/class/gpio/unexport

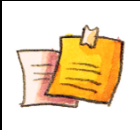

#### NOTE

GPIO's which are used already in the drivers can not be control from sysfs, unless until driver export that particular pin.

 Run these commands for knowing what are the GPIO's already requested in the drivers.

```
$ mount -t debugfs debugfs /sys/kernel/debug
$ cat /sys/kernel/debug/gpio
```

# **Chapter 7** Appendix

### 7-1 Firmware Upgrade

Firmware upgrade can be done by the "firmware\_up" command.

```
# firmware_up
Usage: -f [firmware file]
    -t [firmware file] [tftp server]
    -w [http or ftp url]
```

For example, put the new firmware in a USB storage and plug-in to JetBox5630. After it automatic mounted, you can upgrade with the following command:

firmware-up -f /media/usb0/Jetbox5630-20140101.bin

Where /media/usb0 is the usb mounted directory, and Jetbox5630-20140101.bin is the firmware name.

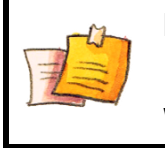

NOTE

During firmware upgrading, please do not power off device. When upgrade complete, the system will reboot automatically.

## 7-2 USB Driver for GSM modems

Some USB 3G modems use the driver USB\_SERIAL\_COPTION in linux kernel. However, not all user specified USB idProduct and idVendor are include in the driver. For USB idProduct and idVendor not included in linux kernel v2.6.20, JetOS has other way to add it.

# **7-3** Software Specification

| Item         | Protocol | Notes                           | JetBox 5630 |
|--------------|----------|---------------------------------|-------------|
| Boot Loader  |          |                                 | U-boot      |
| Kernel       |          |                                 | 3.2.0       |
|              | ARP      |                                 | х           |
|              | РРР      |                                 | х           |
|              | СНАР     |                                 | х           |
|              | IPv4     |                                 | х           |
|              | IPv6     |                                 | х           |
|              | РАР      |                                 | х           |
|              | ICMP     |                                 | х           |
|              | ТСР      |                                 | х           |
|              | UDP      |                                 | х           |
|              | NFS      |                                 | х           |
| File System  |          |                                 |             |
| JFFS2        |          |                                 | х           |
| NFS          |          |                                 | х           |
| Ext2         |          |                                 | х           |
| Ext3         |          |                                 | х           |
| VFAT         |          |                                 | х           |
| FAT          |          |                                 | х           |
| Base SW pack | age      |                                 |             |
| Shell        |          | OS shell command                | GNU ash     |
| Busybox      |          | Linux normal command utility    | 1.19.4      |
| telnetd      | Telnet   | telnet server daemon            | х           |
| inetd        |          | TCP server manager program      | х           |
| udhcp        | DHCP     | DHCP client/server              | х           |
| syslogd      |          |                                 | х           |
| e2fsprogs    |          | Ext2/Ext3 file system utilities | 1.42        |
| i2c-tools    | I2C      | I2C tools for Linux             | 3.1.0       |
| mtd          |          | MTD/JFFS2 utilities             | 1.1.0       |
| microcom     |          | Serial port terminal            | 1.02        |
| pciutils     | PCI      | PCI utilities                   | 3.1.9       |
| setserial    |          | RS-232 serial port setting tool | 2.17        |
|              |          |                                 |             |

| ltem            | Protocol        | Notes                                 | JetBox 5630 |
|-----------------|-----------------|---------------------------------------|-------------|
| usbmount        | USB             | automatically mounts USB mass storage | 0.0.22      |
|                 |                 | devices                               |             |
| usbutils        | USB             | USB utilities                         | 0.04        |
| Network relate  | ed SW package   |                                       |             |
| bridge-utils    |                 | Ethernet bridge utility               | 1.5         |
| ethtool         |                 | Ethernet configure tool               | 3.2         |
| iptables        |                 | NAT setting tool                      | 1.4.12.2    |
| net-snmp        | SNMP            | SNMP support package                  | 5.7.1       |
|                 | v1/v2c/v3       |                                       |             |
| ntp             | NTP             | NTP utility                           | 4.2.8       |
| openssh         | SSH1.0/2.0      | SSH support package                   | 5.9p1       |
| openssl         | SSL             | SSL support package                   | 1.0.0g      |
| openvpn         | OpenVPN         | VPN tool                              | 2.2.2       |
| openswan        | IPsec           | Ipsec for Linux                       | 2.6.37      |
| pppd            | РРР             | PPP protocol for Linux                | 2.4.5       |
| rp-pppoe        | PPPoE           | PPPOE support package                 | 3.1.0       |
| pptp-linux      | PPTP            | PPTP protocol for Linux               | 1.7.2       |
| proftpd         | FTP             | FTP daemon                            | 1.3.3g      |
| samba           |                 | SMB (Windows network) support package | 3.5.12      |
| bind            | DNS             | DNS server                            | 9.6         |
| xl2tp           | L2TP            | L2TP protocol for Linux               | 1.2.7       |
| mrouted         | DVMRP           | DVMRP multicast routing protocol      | 3.9.4       |
| quagga          | OSPFv1.0/2.0,   | unicast routing protocol              | 0.99.20     |
|                 | RIPv1.0/2.0/ng, |                                       |             |
|                 | BGP4, ISIS      |                                       |             |
| wireless-tools  | 802.11          | Tools of WLAN card                    | 29          |
| Linux tool chai | n               |                                       |             |
| Gcc             |                 | C/C++ PC Cross Compiler               | 4.5.3       |
| glib            |                 |                                       | 2.0         |

# 7-4 Busybox command

| busyl | )xoc | V1.19.4) | ): Linux | command | collection |
|-------|------|----------|----------|---------|------------|
|-------|------|----------|----------|---------|------------|

| File Manager |                                                               |
|--------------|---------------------------------------------------------------|
| ср           | copy file                                                     |
| ls           | list file                                                     |
| In           | make symbolic link file                                       |
| mount        | mount and check file system                                   |
| rm           | delete file                                                   |
| chmod        | change file owner & group & user                              |
| chown        | change file owner                                             |
| chgrp        | change file group                                             |
| sync         | Sync file system, let system file buffer be saved to hardware |
| mv           | move file                                                     |
| pwd          | display now file directly                                     |
| df           | list now file system space                                    |
| mkdir        | make new directory                                            |
| rmdir        | delete directory                                              |

| Editor |                                                                  |
|--------|------------------------------------------------------------------|
| vi     | text editor                                                      |
| cat    | dump file context                                                |
| zcat   | compress or expand files                                         |
| grep   | search string on file                                            |
| cut    | get string on file                                               |
| find   | find file where are there                                        |
| more   | dump file by one page                                            |
| test   | test file exist or not                                           |
| sleep  | sleep(seconds)                                                   |
| echo   | Echo string                                                      |
| awk    | Pattern scanning and processing language.                        |
| diff   | compare two files or directories                                 |
| sed    | perform text transformations on a file or input from a pipeline. |
| xargs  | execute a specified command on every item from standard input.   |
| Archival Utilities |                                                    |  |
|--------------------|----------------------------------------------------|--|
| bzip2/bunzip2      | Compress/Uncompress bzip FILE                      |  |
| cpio               | Extract or list files from a cpio archive          |  |
| gzip/gunzip        | Compress/Uncompress FILE with maximum compression. |  |
| tar                | Create, extract, or list files from a tar file     |  |
| unzip              | Extract files from ZIP archives                    |  |

| System logging |                                                                                       |  |
|----------------|---------------------------------------------------------------------------------------|--|
| syslogd        | Utility used to record logs of all the significant events                             |  |
| klogd          | Utility which intercepts and logs all messages from the Linux kernel and sends to the |  |
|                | 'syslogd'                                                                             |  |
| logger         | Utility to send arbitrary text messages to the system log                             |  |

| Network    |                                                                                  |  |
|------------|----------------------------------------------------------------------------------|--|
| ping       | ping to test network                                                             |  |
| arp        | Manipulate the system ARP cache                                                  |  |
| arping     | Ping host by ARP packets                                                         |  |
| ftpget     | Retrieve a remote file via FTP                                                   |  |
| ftpput     | Store a remote file via FTP                                                      |  |
| nslookup   | Tool to query Internet name servers                                              |  |
| pscan      | Simple network port scanner                                                      |  |
| traceroute | Utility to trace the route of IP packets                                         |  |
| wget       | Utility for non-interactive download of files from HTTP, HTTPS, and FTP servers. |  |
| udhcpc     | DHCP client                                                                      |  |
| route      | routing table manager                                                            |  |
| netstat    | display network status                                                           |  |
| lfconfig   | set ip address and configure network interfaces                                  |  |
| traceroute | trace route                                                                      |  |
| tftp       | Trivial File Transfer Protocol client                                            |  |
| telnet     | Telnet client                                                                    |  |

| Others       |                                                                 |
|--------------|-----------------------------------------------------------------|
| dmesg        | dump kernel log message                                         |
| stty         | stty is used to change and print terminal line settings         |
| zcat         | dump .gz file context                                           |
| mknod        | make device node                                                |
| free         | display system memory usage                                     |
| date         | print or set the system date and time                           |
| env          | run a program in a modified environment                         |
| clear        | clear the terminal screen                                       |
| reboot       | reboot / power off/on the server                                |
| halt         | halt the server                                                 |
| du           | estimate file space usage                                       |
| hostname     | show system's host name                                         |
| kill/killall | Send specified signal to the specified process or process group |

For complete command usage and explanation, please refer to following website: <a href="http://www.busybox.net/downloads/BusyBox.html">http://www.busybox.net/downloads/BusyBox.html</a>

## 7-5 Ser2net Manual

### Name

ser2net - Serial to network proxy

## Synopsis

ser2net [-c configfile] [-C configline] [-p controlport] [-n] [-d] [-b] [-v] [-P pidfile]

## Description

The **ser2net** daemon allows telnet and tcp sessions to be established with a unit's serial ports.

The program comes up normally as a daemon, opens the TCP ports specified in the configuration file, and waits for connections. Once a connection occurs, the program attempts to set up the connection and open the serial port. If another user is already using the connection or serial port, the connection is refused with an error message.

# Options

### -c config-file

Set the configuration file to one other than the default of **/etc/ser2net.conf** -C config-line

Handle a single configuration line. This may be specified multiple times for multiple lines. This is just like a line in the config file. This disables the default config file, you must specify a -c after the last -C to have it read a config file, too.

-*n* 

Stops the daemon from forking and detaching from the controlling terminal. This is useful for running from init.

-d

Like -n, but also sends the system logs to standard output. This is most useful for debugging purposes.

-P pidfile

If specified, put the process id (pid) of ser2net in the pidfile, replacing whatever was in that file previously. A pidfile is not created by default, you must specify this to create one. Note also that this filename must be specific with the full path, as ser2net will change directory to "/" when it becomes a daemon. when it

-U

If UUCP locking is enabled, this will disable the use of UUCP locks.

-b

Cisco IOS uses a different mechanism for specifying the baud rates than the mechanism described in RFC2217. This option sets the IOS version of setting the baud rates. The default is RFC2217's.

-*V* 

Prints the version of the program and exits.

#### -p controlport

Enables the control port and sets the TCP port to listen to for the control port. A port number may be of the form [host,]port, such as 127.0.0.1,2000 or localhost,2000. If this is specified, it will only bind to the IP address specified for the port. Otherwise, it will bind to all the addresses on the machine.

If the port number is zero, that means that standard in/out will be used for the only input/output, and only one port should be specified in the config. This way, it can be used from inetd.

## **Control Port**

The control port provides a simple interface for controlling the ports and viewing their status. To accomplish this, it has the following commands:

#### showport [<TCP port>]

Show information about a port. If no port is given, all ports are displayed.

#### showshortport [<TCP port>]

Show information about a port, each port on one line. If no port is given, all ports are displayed. This can produce very wide output.

help

Display a short list and summary of commands.

exit

Disconnect from the control port.

#### version

Display the version of this program.

#### monitor <type> <tcp port>

Display all the input for a given port on the calling control port. Only one direction may be monitored at a time. The type field may be *tcp* or *term* and specifies whether to monitor data from the TCP port or from the serial port Note that data monitoring is best effort, if the controller port cannot keep up the data will be silently dropped. A controller may only monitor one thing and a port may only be monitored by one controller.

#### monitor stop

Stop the current monitor.

76

#### disconnect <tcp port>

Disconnect the tcp connection on the port.

#### setporttimeout <tcp port> <timeout>

Set the amount of time in seconds before the port connection will be shut down if no activity has been seen on the port.

#### setportconfig <tcp port> <config>

Set the port configuration as in the device configuration in the **/etc/ser2net.conf** file. If conflicting options are specified, the last option will be the one used. Note that these will not change until the port is disconnected and connected again.

Options *300, 1200, 2400, 4800, 9600, 19200, 38400, 57600, 115200* set the various baud rates. *EVEN, ODD, NONE* set the parity. *1STOPBIT, 2STOPBITS* set the number of stop bits. *7DATABITS,8DATABITS* set the number of data bits. *[-]XONXOFF* turns on (off) XON/XOFF support. *[-]RTSCTS* turns on (- off) hardware flow control. *[-]LOCAL* ignores (- checks) the modem control lines (DCD, DTR, etc.)

#### setportcontrol <tcp port> <controls>

Modify dynamic port controls. These do not stay between connections. Controls are: *DTRHI, DTRLO* Turns on and off the DTR line. *RTSHI, RTSLO* Turns on and off the RTS line.

**setportenable <tcp port> <enable state>** Sets the port operation state. Valid states are: *off* to shut the TCP port down, *raw* to enable the TCP port transfer all I/O as-is, *rawlp* to enable the TCP port input and device output without termios setting, and *telnet* to enable the TCP port is up run the telnet negotiation protocol on the port.

## Configuration

Configuration is accomplished through the file /etc/ser2net.conf. A file with another name or path may be specified using the -c option, or individual config lines may be specified with the -C option. This file consists of one or more entries with the following format:

<TCP port>:<state>:<timeout>:<device>:<options>

or

BANNER:<banner name>:<banner text>

### FIELDS

TCP port

Name or number of the TCP/IP port to accept connections from for this device. A port number may be of the form [host,]port, such as 127.0.0.1,2000 or localhost,2000. If this is specified, it will only bind to the IP address specified for the port. Otherwise, it will bind to all the ports on the machine.

state Either raw or rawlp or telnet or off. off disables the port from accepting

connections. It can be turned on later from the control port. *raw* enables the port and transfers all data as-is between the port and the long. *rawlp* enables the port and transfers all input data to device, device is open without any termios setting. It allow to use /dev/lpX devices and printers connected to them. *telnet* enables the port and runs the telnet protocol on the port to set up telnet parameters. This is most useful for using telnet.

#### timeout

The time (in seconds) before the port will be disconnected if there is no activity on it. A zero value disables this funciton.

*device* The name of the device to connect to. This must be in the form of **/dev/<device>**. *device configuration options* 

Sets operational parameters for the serial port. Values may be separated by spaces or commas. Options *300,1200, 2400, 4800, 9600, 19200, 38400, 57600, 115200* set the various baud rates. *EVEN, ODD, NONE* set the parity. *1STOPBIT, 2STOPBITS* set the number of stop bits. *7DATABITS, 8DATABITS* set the number of data bits.[-]XONXOFF turns on (- off) XON/XOFF support. [-]RTSCTS turns on (- off) hardware flow control. [-]LOCALignores (checks) the modem control lines (DCD, DTR, etc.) [-]HANGUP\_WHEN\_DONE lowers (- does not lower) the modem control lines (DCD, DTR, etc.) when the connection closes. *NOBREAK* Disables automatic clearing of the break setting of the port. *rem\_ctl* allows remote control of the serial port parameters via RFC 2217. See the README for more info. *<banner name>* displays the given banner when a user connects to the port.

#### banner name

A name for the banner; this may be used in the options of a port.

#### banner text

The text to display as the banner. This may contain normal "C" escape strings, and it may also contain, \d for the device name, \p for the TCP port number, and \s for the serial port parameters (eg 9600N81) of the given connection.

Blank lines and lines starting with '#' are ignored.

## Security

ser2net uses the tcp wrappers interface to implement host-based security. See <u>hosts access(5)</u> for a description of the file setup. Two daemons are used by ser2net, "ser2net" is for the data ports and "ser2net-control" is for the control ports.

### Signals

### SIGHUP

If ser2net receives a SIGHUP, it will reread it configuration file and make the appropriate changes. If an inuse port is changed or deleted, the actual change will not occur until the port

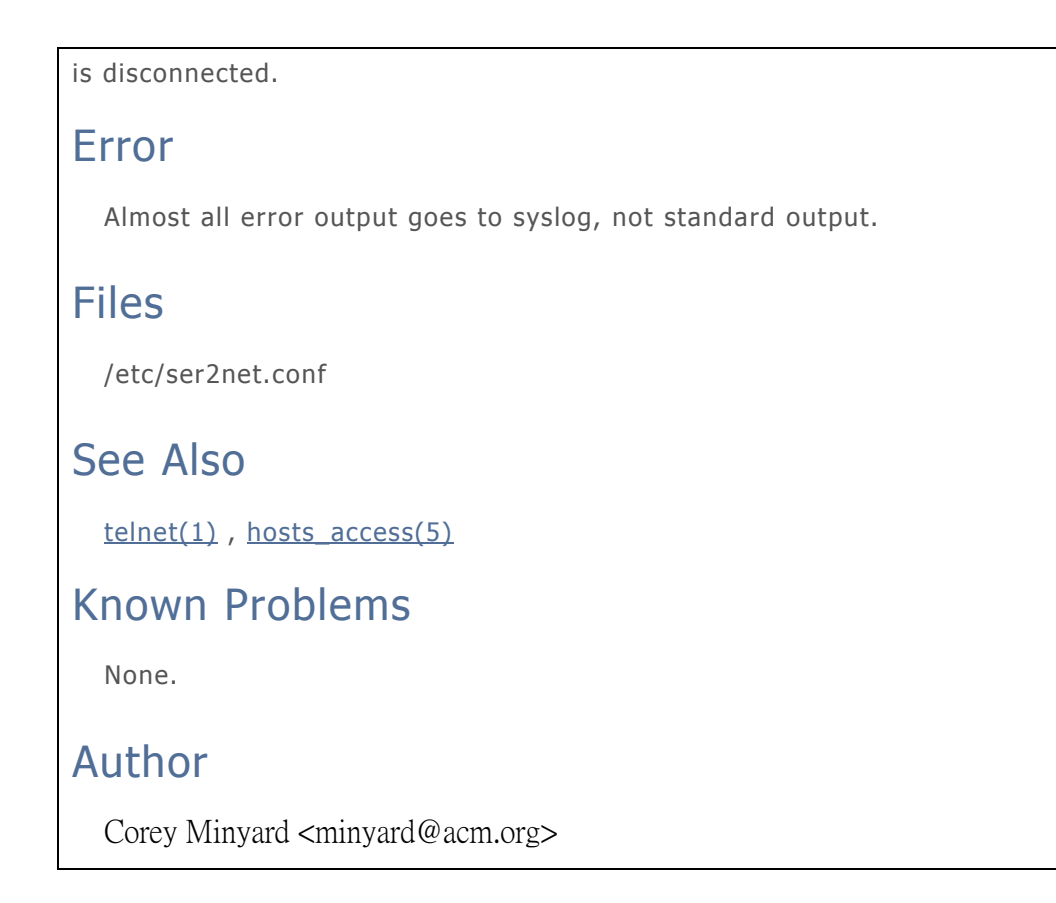

# 7-6 Customer Service

### Korenix Technology Co., Ltd.

Business service: <u>sales@korenixembedded.com</u>, <u>sales@korenix.com</u> Customer service: <u>koreCARE@korenix.com</u> Web Site: <u>http://www.korenixembedded.com</u>, <u>http://www.korenix.com</u>